# ขั้นตอนการแก้ไขปัญหาโปรแกรม

เอกสารเลขที่: SETUP-0022

ประเภทปัญหา: 1

โปรแกรม: GENiUS Payroll for Windows (MySQL)

เวอร์ชัน: Version 11 ขึ้นไป

ปัญหา: ขั้นตอนการติดตั้ง GENiUS Payroll for Windows (MySQL)

รายละเอียด: การติดตั้งฐานข้อมูล MySQL (เฉพาะครั้งแรก) มี 3 ส่วน ดังนี้

- □ MySQL Server 5.2
- □ MySQL Connector / ODBC 3.5
- □ MySQL Tools for 5.0

# ขั้นตอนการติดตั้งฐานข้อมูล MySQL (เฉพาะครั้งแรก)

 ใส่แผ่นติดตั้ง ThaiSoftware GENiUS-PR for Windows ลงในเครื่องอ่าน CD - ROM จากนั้น โปรแกรมจะทำงานให้อัตโนมัติ (Autorun) แสดงหน้าจอ

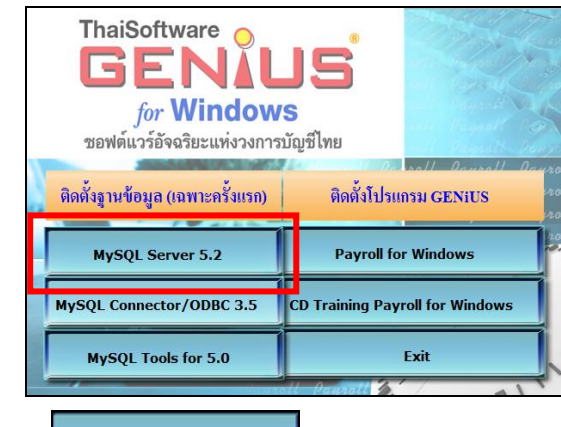

- เมื่อคลิกปุ่ม

MySQL Server 5.2 โปรแกรมจะแสดงหน้าจอ MySQL Server 5.2 –

Setup Wizard ในหน้า "Welcome to the Setup Wizard for MySQL Server 5.2" ให้คลิกปุ่ม

Next > เพื่อทำการติดตั้งต่อไป

| 🕼 MySQL Server 5.2 - Set | up Wizard 🛛 🔀                                                                                             |
|--------------------------|----------------------------------------------------------------------------------------------------|
|                          | Welcome to the Setup Wizard for MySQL<br>Server 5.2                                                       |
|                          | The Setup Wizard will install MySQL Server 5.2 release 5.2.0 on<br>your computer. To continue, dick Next. |
| ~                        | WARNING: This program is protected by copyright law.                                                      |
| MySQL.                   |                                                                                                    |
|                          | <back. next=""> Cancel</back.>                                                                            |

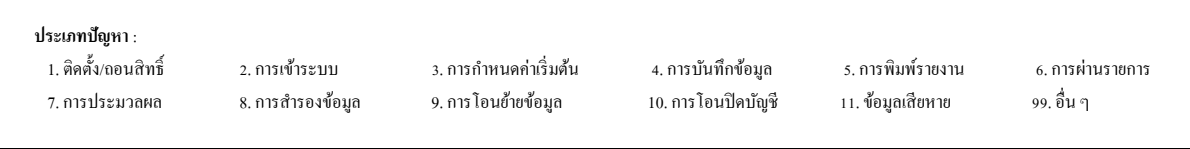

| - เมื่อกลิกปุ่ม <b>Next &gt;</b> จะแสดงหน้าจอ Setup Type ให้เลือกการติดตั้งแบบ Custom |
|---------------------------------------------------------------------------------------|
| No MySQL Server 5.2 - Setup Wizard                                                    |
| Setup Type<br>Choose the setup type that best suits your needs.                       |
| Please select a setup type.                                                           |
| Common program features will be installed. Recommended for general use.               |
| Complete                                                                              |
| All program reacures will be installed. (Requires the most disk space.)               |
| Custom     Choose which program features you want installed and where they            |
| will be installed. Recommended for advanced users.                                    |
| < Back Next > Cancel                                                                  |
| - เมื่อคลิกปุ่ม 🔲 Next > 📄 จะแสดงหน้าจอ Custom Setup ให้เปลี่ยน Directory             |
| MySQL Server 5.2 - Setup Wizard                                                       |
| Select the program features you want installed.                                       |
| Click on an icon in the list below to change how a feature is installed.              |
| C Indude Files / Lib Files                                                            |
| This feature requires 17MB on<br>your hard drive.                                     |
|                                                                                       |
| Install to:<br>C:\Program Files (x86)\MySQL\MySQL Server 5.2\<br>Change               |
| Help < Back Next > Cancel                                                             |
|                                                                                       |
| - เมื่อกลิกปุ่ม Change จะแสดงหน้าจอ Change Current Destination Folder ให้ระบุ         |
| โฟลเดอร์ ที่จะทำการติดตั้งฐานข้อมูล MySQL คือ 'C:\MySQL\'                             |
| iờ MySQL Server 5.2 - Setup Wizard 🛛 🔀<br>Change Current Destination Folder           |
| Browse to the destination folder.                                                     |
| Lookin:                                                                               |
|                                                                                       |
|                                                                                       |
|                                                                                       |
| Eolder name:                                                                          |
|                                                                                       |
|                                                                                       |
|                                                                                       |
|                                                                                       |
|                                                                                       |
|                                                                                       |
|                                                                                       |

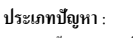

- 1. ติดตั้ง/ถอนสิทธิ์ 7. การประมวลผล
- 2. การเข้าระบบ 8. การสำรองข้อมูล
- 3. การกำหนดค่าเริ่มต้น 9. การ โอนย้ายข้อมูล

4. การบันทึกข้อมูล 10. การโอนปิคบัญชี 5. การพิมพ์รายงาน
 6. การผ่านรายการ
 11. ข้อมูลเสียหาย
 99. อื่น ๆ

| เสื่อออิจปน OK                  | อแออันแวระน้ออ ( (                                                                                                    |
|---------------------------------|----------------------------------------------------------------------------------------------------|
| - เมษายาบบุม                    |                                                                                                    |
| Custom Setup                    |                                                                                                    |
| Select the pro                  | yram features you want installed.                                                                                                    |
| Click on an icon                | t the list below to change how a feature is installed.  AysQL Server Feature Description                                                                                                    |
|                                 | Installs the MySQL-server<br>Include Files / Lib Files executables.                                                                                                    |
|                                 | This feature requires 17MB on                                                                                                    |
|                                 | your hard drive.                                                                                                    |
| Install to:                     |                                                                                                    |
| C:\MySQL\                       | Change                                                                                                    |
| Нер                             | <back next=""> Cancel</back>                                                                                                    |
| - เมื่อคลิกปุ่ม <b>Next</b>     | >= จะแสดงหน้าจอ Ready to Install the Program                                                                                                    |
| iԺ MySQL Serv                   | er 5, 2 - Setup Wizard                                                                                                    |
| Ready to Insl<br>The wizard is  | all the Program Control of the Program Control of the Program Contro |
| If you want t<br>exit the wizar | review or change any of your installation settings, click Back. Click Cancel to<br>d.                                                                                                    |
| Current Settin                  | <u>js:</u>                                                                                                    |
| Custom                          |                                                                                                    |
| Destination F<br>C:\MySQ        | older:<br>A                                                                                                    |
|                                 |                                                                                                    |
|                                 |                                                                                                    |
|                                 | < Back Install Cancel                                                                                                    |
| - เมื่อคลิกปัน Ins              | :อม จะแสดงหน้าจอ Installing MySOL Server 5.2 แสดงการ                                                                                                    |
| ติดตั้งโปรแกรม                  |                                                                                                    |
| MANNO Serv                      | er 5.2 - Setun Wizard                                                                                                    |
| Installing My                   | QL Server 5.2                                                                                                    |
| The program                     | eatures you selected are being installed.                                                                                                    |
| Pie<br>Sev                      | ise wait while the Setup Wizard installs MySQL Server 5.2. This may take<br>eral minutes.                                                                                                    |
| Sta                             |                                                                                                    |
|                                 |                                                                                                    |
|                                 |                                                                                                    |
|                                 |                                                                                                    |
|                                 |                                                                                                    |
|                                 | < Back Next > Cancel                                                                                                    |
|                                 |                                                                                                    |
|                                 |                                                                                                    |
|                                 |                                                                                                    |
|                                 |                                                                                                    |
|                                 |                                                                                                    |
|                                 |                                                                                                    |
|                                 |                                                                                                    |

ประเภทปัญหา :

1. ติดตั้ง/ถอนสิทธิ์ 7. การประมวลผล

2. การเข้าระบบ 8. การสำรองข้อมูล 3. การกำหนดก่าเริ่มต้น 9. การ โอนย้ายข้อมูล 4. การบันทึกข้อมูล 10. การโอนปีคบัญชี 
 5. การพิมพ์รายงาน
 6

 11. ข้อมูลเสียหาย
 99

6. การผ่านรายการ 99. อื่น ๆ - หลังจากแสดงการติดตั้งโปรแกรม จะแสดงหน้าจอ MySQL.com Sign-Up ให้เลือกการติดตั้ง

แบบ Skip Sign-Up

| MySQL.com Sign Up - Setu                                                                                                    | up Wizard 🛛 🔀                                                                                                    |
|----------------------------------------------------------------------------------------------------|----------------------------------------------------------------------------------------------------|
| MySQL.com Sign-Up<br>Login or create a new MySQ                                                                                                    | yL.com account.                                                                                                    |
| Please log in or select the o                                                                                                    | ption to create a new account.                                                                                                    |
| Create a new free My<br>If you do n<br>option and                                                                                                    | ySQL.com account<br>of yet have a MySQL.com account, select this<br>complete the following three steps.                                                                                                    |
| O Login to MySQL.com<br>Select this<br>Please spe<br>Emai                                                                                                    | option if you already have a MySQL.com account.<br>cify your login information below.<br>I address:                                                                                                    |
| Pass                                                                                                    | word:                                                                                                    |
| Skip Sign-Up     Skip Sign-Up     Skip     Skip Sign-Up     Skip Sign-Up     Skip Sign-Up     Skip |                                                                                                    |
|                                                                                                    | Next > Cancel                                                                                                    |
| เมื่อคลิกปุ่ม Next >                                                                                                    | จะแสดงหน้าจอ Wizard Completed                                                                                                    |
| i ∰ MySQL Server 5.2 - Set                                                                                                    | up Wizard 🛛 🔀                                                                                                    |
|                                                                                                    | Wizard Completed<br>Setup has finished installing MySQL Server 5.2. Click Finish to<br>exit the wizard.                                                                                                    |
|                                                                                                    | Configure the MySQL Server now<br>Use this option to generate an optimized MySQL config<br>file, setup a Windows service running on a dedicated port<br>and to set the password for the root account.                                                                                                    |
| MySQL                                                                                                    |                                                                                                    |
|                                                                                                    | < Back Finish Cancel                                                                                                    |
|                                                                                                    | Wizard Completed         Setup has finished installing MySQL Server 5.2. Click Finish to exit the wizard.         Configure the MySQL Server now         Use this option to generate an optimized MySQL config file, service running on a dedicated port and to set the password for the root account.            < Back         Finish       Cancel |

หลังจากคลิกปุ่ม Finish จะแสดงหน้าจอ MySQL Server Instance Configuration
 Wizard เพื่อทำการ Set Configure (หรือกรณิติดตั้ง MySQL Server Instance Configuration
 Wizard เริ่มขั้นตอนนี้เป็นต้นไป)

| MySQL Server Instance Co | nfiguration Wizard 🛛 🛛 🗙                                                                                                    |
|--------------------------|----------------------------------------------------------------------------------------------------|
|                          | Welcome to the MySQL Server Instance<br>Configuration Wizard 1.0.8<br>The Configuration Wizard will allow you to configure the<br>MySQL Server 5.2 server instance. To Continue, click<br>Next. |
| MySQL.                   | Next > Cancel                                                                                                    |

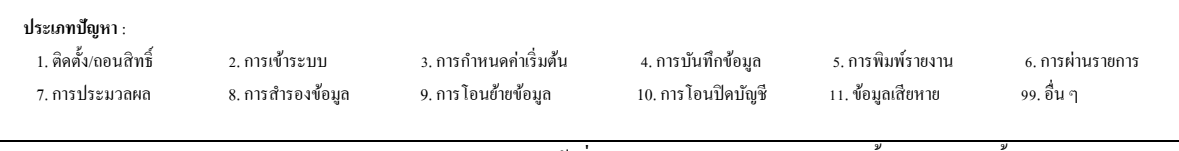

# หมายเหตุ : สำหรับ Windows 7 ขึ้นไป กรณีไม่ขึ้นหน้าจอนี้ ให้ไปค้นหาโปรแกรม MySQL

### Server Instance Configuration Wizard

|       | î.  | Programs                 | 🕯 🗎 Mysqi | • 🚺 MySQL Administrator                           |                                                                 |
|-------|-----|--------------------------|-----------|---------------------------------------------------|-----------------------------------------------------------------|
| Inal  | Ò   | Documents                | •         | MySQL System Tray Monitor MySQL Migration Toolkit |                                                                 |
| essic | ₽   | Settings                 | •         | MySQL Query Browser                               |                                                                 |
| Prof  | P   | Search                   | *         | Modin zewei 215                                   | WSOL Command Line Cleant<br>MySQL Server Instance Config Witard |
| a XP  | ?   | Help and Support         |           |                                                   |                                                                 |
| wop   | 2   | Run                      |           |                                                   |                                                                 |
| Win   | 0   | Shut Down                |           |                                                   |                                                                 |
| 1     | sta | rt 🔄 SP-ชั่นลอนการลักดีป |           |                                                   |                                                                 |

# สำหรับ Windows 8 และ10 ขึ้นไป กรณีไม่ขึ้นหน้าจอนี้ ให้ไปค้นหาโปรแกรม MySQL

#### Server Instance Configuration Wizard

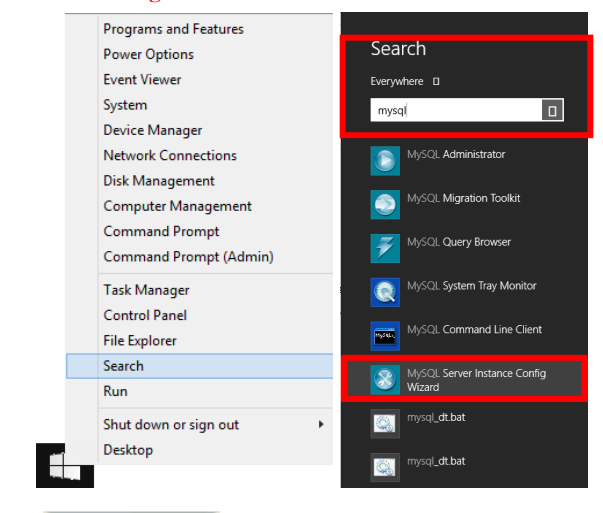

- เมื่อคลิกปุ่ม

จะแสดงหน้าจอ MySQL Server Instance Configuration ให้

เลือกการติดตั้งแบบ Detailed Configuration

Next >

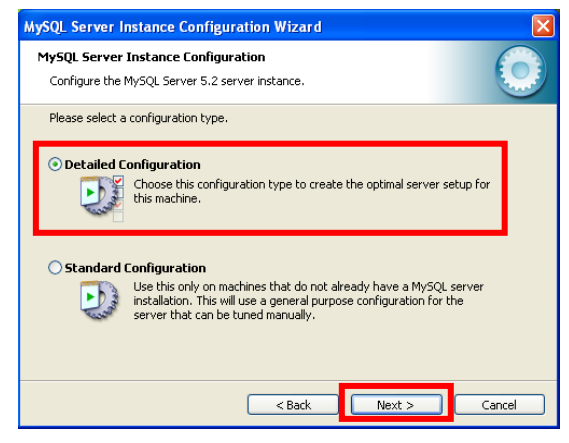

| ประเภทปัญหา :        |                   |                        |                    |                   |                  |
|----------------------|-------------------|------------------------|--------------------|-------------------|------------------|
| 1. ติดตั้ง/ถอนสิทธิ์ | 2. การเข้าระบบ    | 3. การกำหนดค่าเริ่มต้น | 4. การบันทึกข้อมูล | 5. การพิมพ์รายงาน | 6. การผ่านรายการ |
| 7. การประมวลผล       | 8. การสำรองข้อมูล | 9. การ โอนย้ายข้อมูล   | 10. การโอนปิคบัญชี | 11. ข้อมูลเสียหาย | 99. อื่น ๆ       |
|                      |                   |                        |                    |                   |                  |
|                      |                   | a. !                   |                    | 9⁄                | ¥                |

Customer Relationship Management

\_

เมื่อคลิกปุ่ม Next >จะแสดงหน้าจอ MySQL Server Instance Configuration ให้

เลือก Developer Machine

| MySQL Server<br>Configure the M | Instance Configuration<br>MySQL Server 5.2 server instance.                                                                                                    |      |
|---------------------------------|----------------------------------------------------------------------------------------------------|------|
| Please select a                 | server type. This will influence memory, disk and CPU usage.                                                                                                    |      |
| O Developer                     | Machine<br>This is a development machine, and many other applications will be<br>run on it. MySQL Server should only use a minimal amount of<br>memory.                       |      |
| O Server Ma                     | chine<br>Several server applications will be running on this machine. Choose<br>this option for web/application servers. MySQL will have medium<br>memory usage.              |      |
| O Dedicated                     | MySQL Server Machine                                                                                                    |      |
| O                               | This machine is dedicated to run the MySQL Database Server. No<br>other servers, such as a web or mail server, will be run. MySQL will<br>utilize up to all available memory. |      |
|                                 | < Back Next > Can                                                                                                    | icel |

เมื่อคลิกปุ่ม 느 📕 จะแสดงหน้าจอ MySQL Server Instance Configuration ให้ Next >

เลือก Multifunctional Database

|   |              | MySQL Server Instance Configuration Wizard                                                                                                    |                    |
|---|--------------|----------------------------------------------------------------------------------------------------|--------------------|
|   |              | MySQL Server Instance Configuration                                                                                                    |                    |
|   |              | Configure the MySQL Server 5.2 server instance.                                                                                                    |                    |
|   |              | Please select the database usage.                                                                                                    |                    |
|   |              | Multifunctional Database     General purpose databases. This will optimize the server for the use     of the fast transactional ImoDB storage engine and the high speed     MyISAM storage engine.                   |                    |
|   |              | O Transactional Database Only                                                                                                    |                    |
|   |              | Optimized for application servers and transactional web applications.<br>This will make InnoB6 the main storage engine. Note that the<br>MyISAM engine can still be used.                                            |                    |
|   |              | Non-Transactional Database Only     Suited for simple web applications, monitoring or logging applications     as well as analysis programs. Only the non-transactional MyISAM     storage engine will be activated. |                    |
|   |              |                                                                                                    |                    |
|   |              | < Back Next > Cancel                                                                                                    |                    |
|   |              |                                                                                                    |                    |
| - | เมือคลิกปุ่ม | Next > จะแสดงหน้าจอ MySQL Server Inst                                                                                                    | ance Configuration |
|   |              | MySQL Server Instance Configuration Wizard                                                                                                    | -                  |
|   |              | MySOL Server Instance Configuration                                                                                                    |                    |
|   |              | Configure the MySQL Server 5.2 server instance.                                                                                                    |                    |
|   |              | Please select the drive for the InnoDB datafile, if you do not want to use the default settings.                                                                                                    |                    |
|   |              | InnoDB Tablespace Settings<br>Please choose the drive and directory where the InnoDB tablespace<br>should be nalaed                                                                                                  |                    |
|   |              | C: V Installation Path V                                                                                                    |                    |
|   |              | Drive Info<br>Volume Name:                                                                                                    |                    |
|   |              | File System: NTFS                                                                                                    |                    |
|   |              | 25.3 GB Diskspace Used 4 GB Free Diskspace                                                                                                    |                    |
|   |              | < Back Next > Cancel                                                                                                    |                    |
|   |              |                                                                                                    |                    |

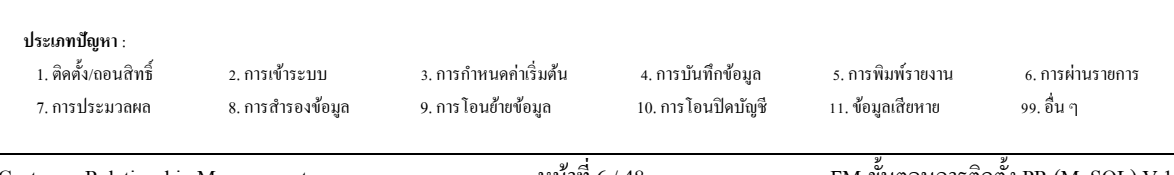

เมื่อคลิกปุ่ม **Next > \_\_\_\_** จะแสดงหน้าจอ MySQL Server Instance Configuration ให้

เลือก Decision Support (DSS)/OLAP

|                 | MySQL Server Instance Configuration Wizard                                                                                                    |                    |
|-----------------|----------------------------------------------------------------------------------------------------|--------------------|
|                 | MySQL Server Instance Configuration<br>Configure the MySQL Server 5.2 server instance.                                                                                                    |                    |
|                 | Please set the approximate number of concurrenct connections to the server.                                                                                                    |                    |
|                 | Decision Support (DSS)/0LAP     Select this option for database applications that will not require a     high number of concurrent connections. A number of 20 connections     will be assumed.                                                                                                    |                    |
|                 | Online Transaction Processing (OLTP) Choose this option for highly concurrent applications that may have at any one time up to 500 active connections such as heavily loaded web servers.                                                                                                    |                    |
|                 | Manual Setting     Please enter the approximate number of concurrent connections.     Concurrent connections:     15                                                                                                    |                    |
|                 | < Back Next > Cancel                                                                                                    |                    |
| - เมื่อคลิกปุ่ม | Next > จะแสดงหน้าจอ MySOL Server Inst                                                                                                    | ance Configuration |
|                 |                                                                                                    | inee configuration |
|                 | MySQL Server Instance Configuration Wizard                                                                                                    |                    |
|                 | MySQL Server Instance Configuration Wizard       MySQL Server Instance Configuration       Configure the MySQL Server 5.2 server instance.                                                                                                    |                    |
|                 | MySQL Server Instance Configuration Wizard       MySQL Server Instance Configuration       Configure the MySQL Server 5.2 server instance.       Please set the networking options.                                                                                                    | ince comparation   |
|                 | MySQL. Server Instance Configuration Wizard         MySQL Server Instance Configuration         Configure the MySQL Server 5.2 server instance.         Please set the networking options.         Image: Configure the MySQL Server 5.2 server instance.         Please set the networking options.         Enable TCP/IP Networking         Enable tips to allow TCP/IP connections. When disabled, only local connections through named pipes are allowed.         Port Number:                                                                                                    | ince configuration |
|                 | MySQL Server Instance Configuration Wizard         MySQL Server Instance Configuration         Configure the MySQL Server 5.2 server instance.         Please set the networking options.         Enable TCP/IP Networking         Enable TCP/IP Networking         Enable tis to allow TCP/IP connections. When disabled, only local connections through named pipes are allowed.         Port Number:         Please set the server SQL mode.                                                                                                    | ince configuration |
|                 | MySQL Server Instance Configuration Wizard       Image: Configuration Configuration Configuration Configure the MySQL Server 5.2 server instance.         Please set the networking options.       Image: Configuration Configuration Configuration Configure the MySQL Server 5.2 server instance.         Image: Configure the MySQL Server 5.2 server instance.       Image: Configure the MySQL Server 5.2 server instance.         Image: Configure the MySQL Server 5.2 server instance.       Image: Configure the MySQL Server 5.2 server instance.         Image: Configure the Server SQL mode.       Image: Configure the Server SQL mode.         Image: Configure the Server SQL mode.       Image: Configure the Server to behave more like a traditional database server. It is recommended to enable this option. | ince configuration |
|                 | MySQL Server Instance Configuration Wizard         MySQL Server Instance Configuration         Configure the MySQL Server 5.2 server instance.         Please set the networking options.         Enable TCP/IP Networking         Enable TCP/IP Networking         Enable this to allow TCP/IP connections. When disabled, only local connections through named pipes are allowed.         Port Number:         Please set the server SQL mode.         Please set the server SQL mode.         Cancel                                                                                                    | ince configuration |

เลือก Best Support For Multilingualism และเลือก Character Set เป็น utf8

| MySQL Server Instance Configuration Wizard                                                                                                    |            |
|----------------------------------------------------------------------------------------------------|------------|
| MySQL Server Instance Configuration<br>Configure the MySQL Server 5.2 server instance.                                                                                                  | $\bigcirc$ |
| Please select the default character set.<br>Standard Character Set<br>Makes Latin 1 the default charset. This character set is suited for<br>English and other West European languages. |            |
| Best Support For Multilingualism     Make UTF8 the default character set. This is the recommended     character set for storing text in many different languages.                       |            |
| Manual Selected Default Character Set / Collation Please specify the character set to use. Character Set:                                                                               | -          |
| < Back Next >                                                                                                    | Cancel     |

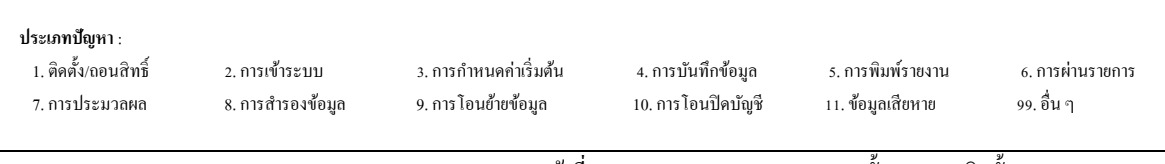

เมื่อคลิกปุ่ม Next > จะแสดงหน้าจอ MySQL Server Instance Configuration ให้

เถือก Install As Windows Service

|                | Instance Configuration                                                                                                    |        |
|----------------|----------------------------------------------------------------------------------------------------|--------|
| Configure the  | MySQL Server 5.2 server instance.                                                                                                    |        |
| Please set the | Windows options.                                                                                                    |        |
| V Install As   | Windows Service         This is the recommended way to run the MySQL server on Windows.         Service Name:       MySQL         Value the MySQL Server automatically                               |        |
| Include Bi     | n Directory in Windows PATH<br>Check this option to include the directory containing the<br>server / client executables in the Windows PATH variable<br>so they can be called from the command line. |        |
|                | < Back Next >                                                                                                    | Cancel |

- เมื่อคลิกปุ่ม Next > จะแสดงหน้าจอ MySQL Server Instance Configuration ให้

เลือก Modify Security Settings

- New root password = root
- Confirm = root

| MySQL Server Instance Configuration Wizard                                                                                                    | MySQL Server Instance Configuration          MySQL Server Instance Configuration          Configure the MySQL Server 1::2 server instance.          Please set the security options.          Image: Configure the MySQL Server 1::2 server instance.          Please set the security options.          Image: Configure the MySQL Server 1::2 server instance.          Configure the MySQL Server 1::2 server instance.          Create An Anonymous Account          Image: Create An Anonymous Account          Image: Create An Anonymous Account          Image: Create An Anonymous Account          Image: Create An Anonymous Account          Image: Create An Anonymous Account          Image: Create An Anonymous Account          Image: Create An Anonymous Account          Image: Create An Anonymous Account          Image: Create An Anonymous Account          Image: Create An Anonymous Account          Image: Create An Anonymous Account          Image: Create An Anonymous Account          Image: Create An Anonymous Account          Image: Create An Anonymous Account <t< th=""><th>MySQL Server Instance Configuration Wizard       MySQL Server Instance Configuration       Configure the MySQL Server 5.2 server instance.</th></t<>                                                                                       | MySQL Server Instance Configuration Wizard       MySQL Server Instance Configuration       Configure the MySQL Server 5.2 server instance.           |
|----------------------------------------------------------------------------------------------------|----------------------------------------------------------------------------------------------------|----------------------------------------------------------------------------------------------------|
| MySql. Server Instance Configuration       Origine the MySql. Server 5.2 server instance.         Please set the security options.       Item the root password!         Image: Confirm:       Item the root password!         Image: Confirm:       Item the root password!         Image: Confirm:       Item the root password!         Image: Confirm:       Item the root password!         Image: Confirm:       Item the root password!         Image: Confirm:       Item the root password!         Image: Confirm:       Item the root password!         Image: Confirm:       Item the root password!         Image: Confirm:       Item the root password!         Image: Confirm:       Item the root password!         Image: Confirm:       Item the root password!         Image: Confirm:       Item the root password!         Image: Configuration will create an anonymous account on this server. Please         Image: Configuration will create an anonymous account on this server. Please         Image: Configuration will create an anonymous account on this server. Please         MySql. Server Instance Configuration Wizard       Image: Configuration         Configuration file       Image: Configuration         Image: Configuration file       Image: Configuration         Image: Configuration (Configuration)       Image: Configuration <td>MySQL Server Instance Configuration         Configure the MySQL Server 5.2 server instance.         Wess est the security options.         We not password:         Betword:         Confirm:         Betword:         Create An Anonymous Account         Create An Anonymous Account         Create Anonymous Account         Create Anonymous Account         MySQL Server Instance Configuration Wizard</td> <td>MySQL Server Instance Configuration<br/>Configure the MySQL Server 5.2 server instance.</td> | MySQL Server Instance Configuration         Configure the MySQL Server 5.2 server instance.         Wess est the security options.         We not password:         Betword:         Confirm:         Betword:         Create An Anonymous Account         Create An Anonymous Account         Create Anonymous Account         Create Anonymous Account         MySQL Server Instance Configuration Wizard                                                                                                    | MySQL Server Instance Configuration<br>Configure the MySQL Server 5.2 server instance.                                                               |
| Please set the security options.     Image: Please set the security options.     Image: Please the security options.     Image: Please the security options.     Image: Please the security options.     Image: Please the security options.     Image: Please the security options.     Image: Please press [Execure] to start the configuration.     Image: Please press [Execure] to start the configuration.     Image: Please please [Image: Please the secure]     Image: Please please [Image: Please the secure]     Image: Please please [Image: Please the configuration.     Image: Please please [Image: Please the configuration.     Image: Please please [Image: Please the configuration.     Image: Please please [Image: Please the configu                                                                                                    | Please set the security options.     Image: Please set the security options.     Image: Please press [Execurite] to start the configuration.     Image: Please set the security options.     Image: Please press [Execurite] to start the configuration.     Image: Please press [Execurite] to start the configuration.     Image: Please press [Execurite] to start the configuration.     Image: Please press [Execurite] to start the configuration.     Image: Please press [Execurite] to start the configuration.     Image: Please press [Execurite] to start the configuration.     Image: Please press [Execurite] to start the configuration.     Image: Please press [Execurite] to start the configuration. | Places set the security estions                                                                                                    |
| Please set the security options.         Image: Set the security Settings         New root password:         Confirm:         Rehype the password.         Create An Anonymous Account         Create An Anonymous Account         MySQL Server Instance Configuration         Create Anonymous Account         Create Anonymous Account                                                                                                    | Please set the security options.         Image: Security Settings         Image: Security Settings         Image: Security Security Settings         Image: Security Settings         Image: Security Security Settings         Image: Security Security Security Security Security Security Security Security Security Security Security Security Security Security Security Security Security                                                                                                    | Liebse set the security entropy                                                                                                    |
| Modify Security Settings   were not password:   Confirm:   Enable root access from remote machines   Create An Anonymous Account   This option will create an anonymous account on this server. Please   The that this can lead to an insecure system.                                                                                                    | Wodily Security Settings         New root password:         Enable root access from remote machines         Creete An Anonymous Account         The option will create an anonymous account on this server. Please         The option will create an anonymous account on this server. Please         The option will create an anonymous account on this server. Please         The option will create an anonymous account on this server. Please         The that this can lead to an insecure system.         Next >         Start Server Instance Configuration Wizard         MySQL Server Instance Configuration Wizard         MySQL Server Instance Configuration         Configure the MySQL Server 5.2 server instance.         Ready to execute         Prepare configuration file         Start service         Apply security settings         Please press [Execute] to start the configuration.         [elsek] Execute                                                                                                    |                                                                                                    |
| New root password:     Confirm:     Enable root access from remote machines     Create An Anonymous Account     The option will create an anonymous account on this server. Please     Create An Anonymous Account     The option will create an anonymous account on this server. Please     Create An Anonymous Account     The option will create an anonymous account on this server. Please     Create An Anonymous Account     The option will create an anonymous account on this server. Please     Create An Anonymous Account     The option will create an anonymous account on this server. Please     Create An Anonymous Account     The option will create an anonymous account on this server. Please     Create An Anonymous Account     Next >     Please     Next >     Please Configuration Wizard     MySQL Server Instance Configuration Wizard     MySQL Server Instance Configuration     Configuration file     Prepare configuration     Please press [Execute] to start the configuration.     Create Instance     Ready to execute     Prepare configuration     Please press [Execute] to start the configuration.     Execute                                                                                                    | New root password:     Confirm:     Enable root access from remote machines     Image: Confirm:     Image: Confirm: <td>Modify Security Settings</td>                                                                                                    | Modify Security Settings                                                                                                    |
| Image: Confirm:       *****       Retype the password.         Create An Anonymous Account       Enable root access from remote machines         Image: Create An Anonymous Account       This option will create an anonymous account on this server. Please         Image: Create An Anonymous Account       Image: Create An Anonymous Account         Image: Create An Anonymous Account       Image: Create An Anonymous Account         Image: Create An Anonymous Account       Image: Create An Anonymous Account         Image: Create An Anonymous Account       Image: Create An Anonymous Account         Image: Create An Anonymous Account       Image: Create An Anonymous Account         Image: Create An Anonymous Account       Image: Create An Anonymous Account         Image: Create An Anonymous Account       Image: Create An Anonymous Account         Image: Create An Anonymous Account       Image: Create An Anonymous Account         Image: Create An Anonymous Account       Image: Create An Anonymous Account         Image: Create An Anonymous Account Anonymous Account Anonymous                                                                                                    | Image: Confirm:       *****       Retype the password.         Image: Confirm:       Image: Confirm:       Image: Confirm:         Image: Confirm:       Image: Confirm:       Image: Confirm:         Image: Confirm:       Image: Confirm:       Image: Confirm:         Image: Confirm:       Image: Confirm:       Image: Confirm:         Image: Confirm:       Image: Confirm:       Image: Confirm:         Image: Confirm:       Image: Confirm:       Image: Confirm:         Image: Confirm:       Image: Confirm:       Image: Confirm:         Image: Confirm:       Image: Confirm:       Image: Confirm:         Image: Configuration       Image: Configuration       Image: Configuration         Image: Configuration file       Image: Configuration file       Image: Configuration         Image: Configuration file       Image: Configuration       Image: Configuration         Image: Configuration file       Image: Configuration       Image: Configuration         Image: Configuration file       Image: Configuration       Image: Configuration         Image: Configuration file       Image: Configuration       Image: Configuration         Image: Configuration file       Image: Configuration       Image: Configuration         Image: Configure to theter configuration       Image: Configure ton the config            | New root password:                                                                                                    |
| Create An Anonymous Account   This option will create an anonymous account on this server. Please   Create An Anonymous Account   This option will create an anonymous account on this server. Please   Cancel     Next >   Start 2   Start 2   Start 2   Start 2   Start 2   Start 2     Next >   Start 2   Start 2                                                                                                    | ເອຍຊ                                                                                                    | Confirm:                                                                                                    |
| ເອຍເຊ A Anonymous Account   ເອຍເຊ Back   ເອຍເຊ Back                                                                                                    | ເອຍເຊ A Anonymous Account   ເອຍເຊ Back   ເອຍເຊ Back                                                                                                    | Enable root access from remote machines                                                                                                    |
| โก่ปุ่ม       Next >       จะแสดงหน้าจอ MySQL Server Instance         MySQL Server Instance Configuration Wizard       Image: Configuration Configuration Configuration         MySQL Server Instance Configuration       Image: Configuration Configuration Configuration         Ready to execute       Image: Configuration Configuration File         Start service       Apply security settings         Please press [Execute] to start the configuration.                                                                                                    | โก่ปุ่ม       Next >       จะแสดงหน้าจอ MySQL Server Instance         MySQL Server Instance Configuration Wizard       Image: Configure the MySQL Server Instance.         Configure the MySQL Server 5.2 server instance.       Image: Configure the MySQL Server Instance.         Ready to execute       Image: Configuration file         Start service       Apply security settings         Please press [Execute] to start the configuration.                                                                                                    | Create An Anonymous Account<br>This option will create an anonymous account on this server. Please<br>note that this can lead to an insecure system. |
| ลิกปุ่ม Next > จะแสดงหน้าจอ MySQL Server Instance<br>MySQL Server Instance Configuration Wizard<br>MySQL Server Instance Configuration<br>Configure the MySQL Server 5.2 server instance.<br>Ready to execute<br>Prepare configuration<br>Write configuration file<br>Start service<br>Apply security settings<br>Please press [Execute] to start the configuration.<br>Cancel                                                                                                    | ลึกปุ่ม Next > จะแสดงหน้าจอ MySQL Server Instance<br>MySQL Server Instance Configuration Wizard MySQL Server Instance Configuration Configure the MySQL Server 5.2 server instance. Ready to execute Prepare configuration Write configuration Start service Apply security settings Please press [Execute] to start the configuration.                                                                                                    |                                                                                                    |
| Project Server S.2 server instance.  Ready to execute  Prepare configuration  Write configuration file  Start service  Apply security settings  Please press [Execute] to start the configuration.  Cancel  Cancel  Cancel  Cancel                                                                                                    | Properties of instance configuration         Ready to execute         Prepare configuration         Write configuration file         Start service         Apply security settings         Please press [Execute] to start the configuration.                                                                                                    | คลิกปุ่ม Wext > จะแสดงหน้าจอ MySQL Server In                                                                                                    |
| Ready to execute         Prepare configuration         Write configuration file         Start service         Apply security settings         Please press [Execute] to start the configuration.                                                                                                    | Ready to execute         Prepare configuration         Write configuration file         Start service         Apply security settings         Please press [Execute] to start the configuration.                                                                                                    | MySQL Server Instance Configuration Configure the MySQL Server 5.2 server instance.                                                                  |
| Prepare configuration Write configuration file Start service Apply security settings Please press [Execute] to start the configuration.    < Back                                                                                                    | Prepare configuration Write configuration file Start service Apply security settings Please press [Execute] to start the configuration.     Back Execute Cancel                                                                                                    | Ready to execute                                                                                                    |
| Propose configuration file     Start service     Apply security settings  Please press [Execute] to start the configuration.                                                                                                    | Hopde configuration file     Start service     Apply security settings  Please press [Execute] to start the configuration.<br>                                                                                                    |                                                                                                    |
| Start service Apply security settings Please press [Execute] to start the configuration.                                                                                                    | Start service Apply security settings Please press [Execute] to start the configuration.                                                                                                    |                                                                                                    |
| Apply security settings      Please press [Execute] to start the configuration.         < Back                                                                                                    | Apply security settings      Please press [Execute] to start the configuration.<br>                                                                                                    | O Start service                                                                                                    |
| Please press [Execute] to start the configuration.                                                                                                    | Please press [Execute] to start the configuration.                                                                                                    | <ul> <li>Apply security settings</li> </ul>                                                                                                    |
| < Back Execute Cancel                                                                                                    | < Back Execute Cancel                                                                                                    | Please press [Execute] to start the configuration.                                                                                                   |
| < Back Execute Cancel                                                                                                    | < Back Execute Cancel                                                                                                    |                                                                                                    |
|                                                                                                    |                                                                                                    |                                                                                                    |
|                                                                                                    |                                                                                                    | < Back Execute Cancel                                                                                                    |
|                                                                                                    |                                                                                                    | < Back Execute Cancel                                                                                                    |

4. การบันทึกข้อมูล

3. การกำหนดค่าเริ่มต้น

2. การเข้าระบบ

ประเภทปัญหา : 1. ติดตั้ง/ถอนสิทธิ์

6. การผ่านรายการ

99. อื่น ๆ

5. การพิมพ์รายงาน

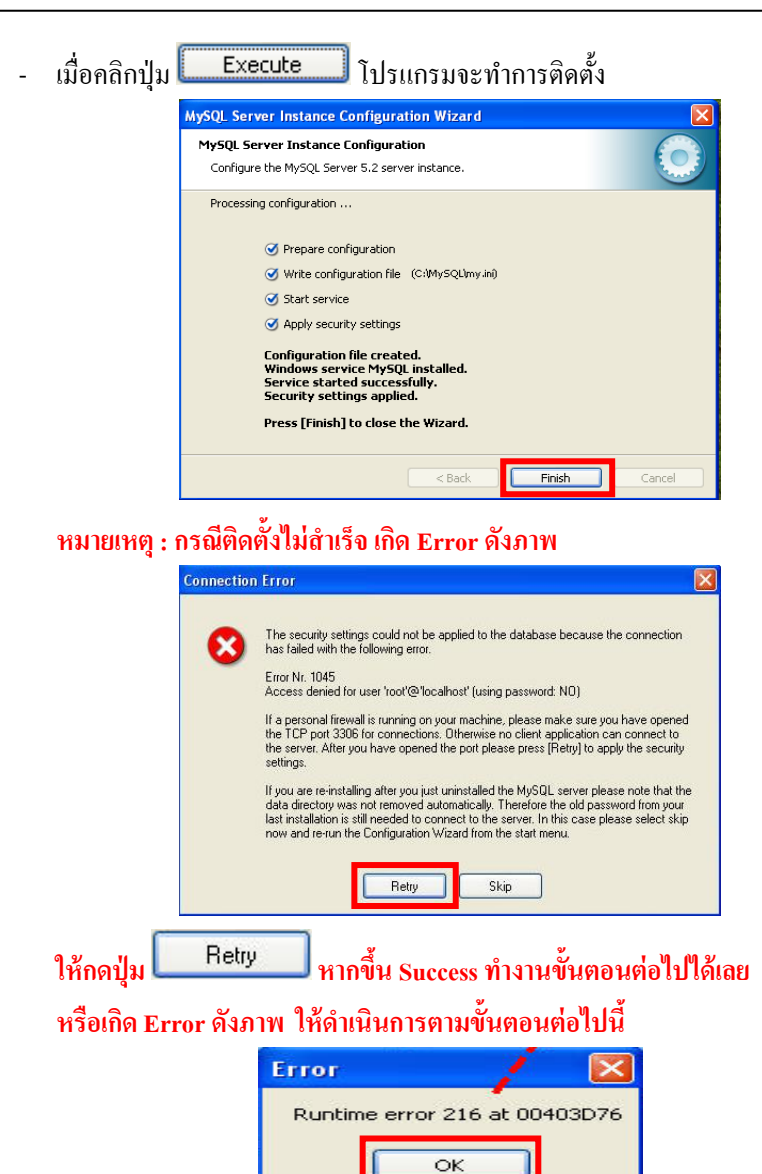

| ประเภทปัญหา :        |                   |                        |                     |                   |                  |
|----------------------|-------------------|------------------------|---------------------|-------------------|------------------|
| 1. ติดตั้ง/ถอนสิทธิ์ | 2. การเข้าระบบ    | 3. การกำหนดก่าเริ่มต้น | 4. การบันทึกข้อมูล  | 5. การพิมพ์รายงาน | 6. การผ่านรายการ |
| 7. การประมวลผล       | 8. การสำรองข้อมูล | 9. การ โอนย้ายข้อมูล   | 10. การ โอนปิดบัญชี | 11. ข้อมูลเสียหาย | 99. อื่น ๆ       |
|                      |                   |                        |                     |                   |                  |

Customer Relationship Management

Windows 7 ขึ้นไป ให้เข้าไปที่ เมนู Start > programs > Mysql > Mysql Server 5.2 > Mysql -

Server Instance Config Wizard

|       | ີ Programs         | 🗎 Mysqu | MySQL Administrator                                                  |                |
|-------|--------------------|---------|----------------------------------------------------------------------|----------------|
| onal  | Documents          | ,       | MySQL System Tray Monitor MySQL Migration Toolkit                    |                |
| essi  | 🚱 Settings         | •       | MySQL Query Browser                                                  |                |
| Prof  | 🔎 Search           | ,       | MySQL Server 5.2 MySQL Command Line Cie<br>MySQL Server Instance Cie | nt<br>xrfig Wi |
| ХР    | 👔 Help and Support |         |                                                                      |                |
| smopu | 🖅 Run              |         |                                                                      |                |
| N.    | Shut Down          |         |                                                                      |                |

สำหรับ Windows 8 และ 10 ขึ้นไป กรณีไม่ขึ้นหน้าจอนี้ ให้ไปค้นหาโปรแกรม MySQL -

Server Instance Config Wizard

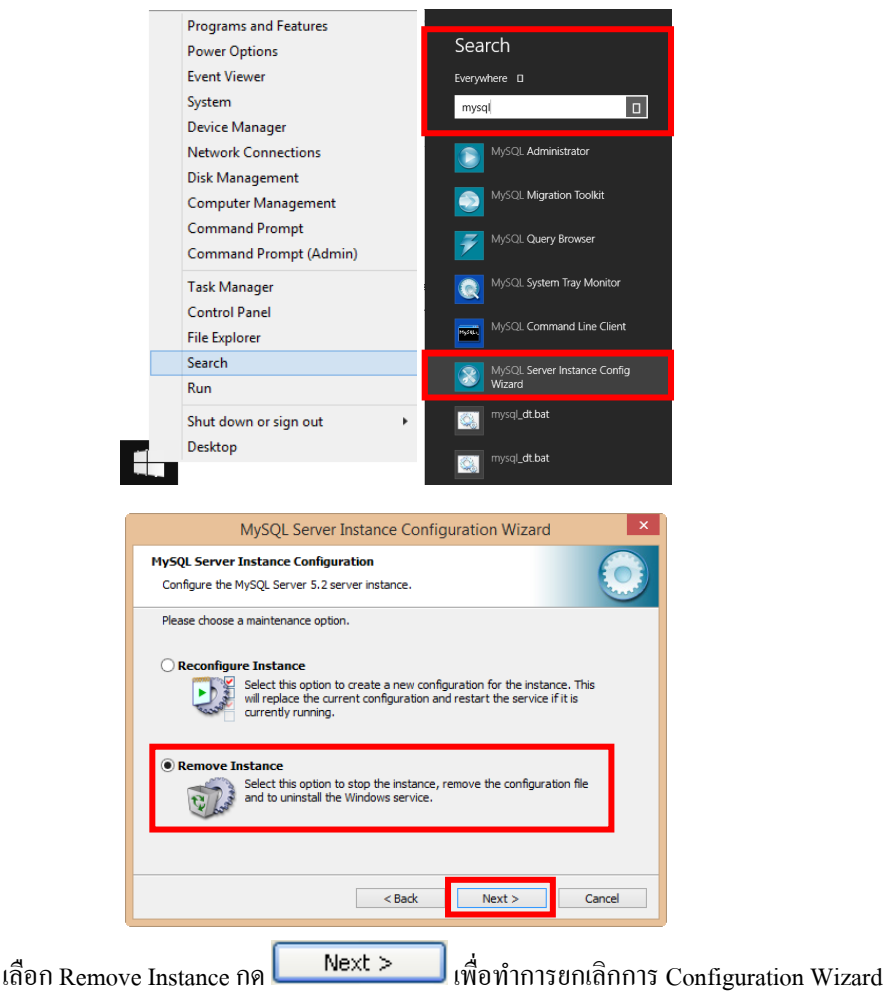

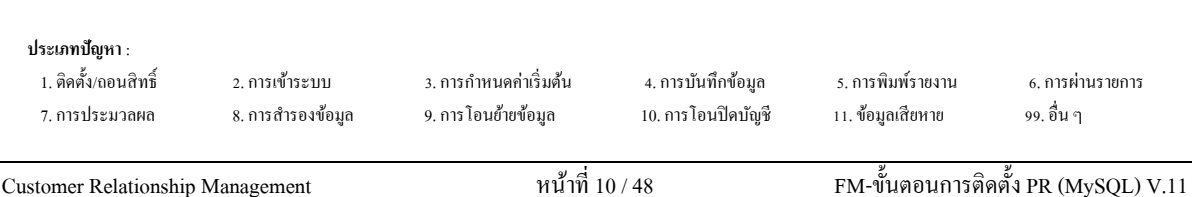

| Configure the MySQL Server<br>Please choose a maintenance                     | option.                                                                                                    |
|-------------------------------------------------------------------------------|----------------------------------------------------------------------------------------------------|
| Reconfigure Instance     Select this op     will replace th     currently run | tion to create a new configuration for the instance. This<br>ie current configuration and restart the service if it is<br>ning. |
| Remove Instance     Select this op     and to uninst                          | tion to stop the instance, remove the configuration file<br>all the Windows service.                                            |

- จากนั้นเข้า Start > All Program > MySQL > MySQL Server Instance Configuration Wizard อีกครั้งเลือก Reconfigure Instance เพื่อทำการติดตั้ง ซ้ำอีกครั้ง (ทำตามขั้นตอนในหน้า 4 - 9) หมายเหตุ : กรณีไม่สำเร็จ ให้ทำการลบ Program MySQL เดิมออกก่อน ทำดังนี้
- ไปเมนู My computer > Control Panel > Add or Remove Program เลือก MySQL Server 5.2 กด Remove

| 🛃 Add or Re                              | emove Programs                                       |                             |               |                   | x |
|------------------------------------------|------------------------------------------------------|-----------------------------|---------------|-------------------|---|
|                                          | Currently installed programs:                        | Show up <u>d</u> ates       | Sort by: Name | [                 | ~ |
| C <u>h</u> ange or<br>Remove<br>Programs | 🥥 MySQL Server 5.2                                   |                             | Size          | <u>40.21MB</u>    |   |
|                                          | Click here for support information.                  |                             | Used          | <u>frequently</u> |   |
|                                          |                                                      |                             | Last Used On  | 16/11/2552        |   |
| Add <u>N</u> ew<br>Programs              | To change this program or remove it from your comput | er, click Change or Remove. | Change        | Remove            |   |
| Programs                                 |                                                      |                             |               |                   |   |

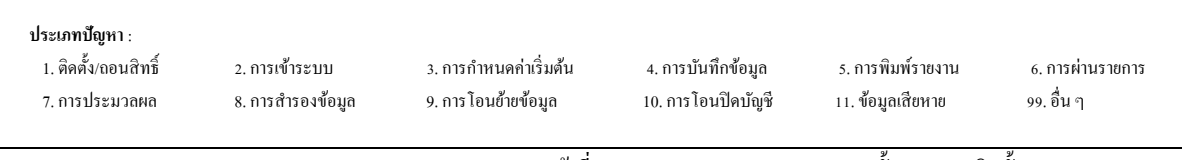

หากไม่แสดงชื่อโปรแกรม MySQL Server 5.2 ให้ทำการ Remove ได้ ให้ทำการ Stop -Program ที่ Service ไปเมนู My computer > Control Panel > Administrative tools > services เลือก MySQL กดปุ่ม Stop the service

| 9                  |                                                              | Services                                                                                                    |                                                                                                    | -                                        | - 🗆 🗙                                                                                                    |
|--------------------|--------------------------------------------------------------|----------------------------------------------------------------------------------------------------|----------------------------------------------------------------------------------------------------|------------------------------------------|----------------------------------------------------------------------------------------------------|
| File Action View   | Help                                                         |                                                                                                    |                                                                                                    |                                          |                                                                                                    |
| ۵ 🗊 🖬 🗢 🔶          | 🗟   🛛 🖬   🕨 🔲 🕪                                              |                                                                                                    |                                                                                                    |                                          |                                                                                                    |
| 🔍 Services (Local) | Services (Local)                                             |                                                                                                    |                                                                                                    |                                          |                                                                                                    |
|                    | MySQL                                                        | Name                                                                                                    | Description                                                                                                    | Status                                   | Startup Typ ^                                                                                                    |
| Ľ                  | Stop the service<br>Pause the service<br>Restart the service | Microsoft Account Sign-in     Microsoft iSCSI Initiator Ser     Microsoft Keyboard Filter     Microsoft Software Shadow     Microsoft Storage Spaces S     Mozilla Maintenance Service     Multimedia Class Scheduler     Mozilla Maintenance Service     Multimedia Class Scheduler     Mozilla Maintenance Service     Methoda Class Scheduler     Net. Tcp Port Sharing Service     Netlogon     Network Access Protection     Network Connection Broker     Network Connection Broker     Network Connections     Network Connections     Network Connections     Network Connections     Network Connections     Network Connections | Enables use<br>Manages In<br>Controls ke<br>Manages so<br>Host service<br>The Mozilla<br>Enables rela<br>Provides abi<br>Maintains a<br>Network Co<br>Brokers con<br>Manages o<br>Provides Dir | Running<br>Running<br>Running<br>Running | Manual (Tr<br>Manual<br>Disabled<br>Manual<br>Manual<br>Automatic<br>Automatic<br>Disabled<br>Manual<br>Manual<br>Manual<br>(Tr<br>Manual (Tr<br>Manual (Tr |
|                    |                                                              | Network List Service                                                                                                    | Identifies th                                                                                                    | Running                                  | Manual                                                                                                    |
|                    | Extended / Standard /                                        |                                                                                                    |                                                                                                    |                                          |                                                                                                    |

จากนั้นไปลบ Folder MySQL ออก ไปเมนู My computer ไปไครฟ์ที่ติดตั้ง C: เลือก Folder MySQL คลิกเมาส์ขวา เลือก Delete จะแสดงหน้าจอให้ Confirm

| Confirm | n Folder Delete                                                                                  |
|---------|--------------------------------------------------------------------------------------------------|
| 6       | Are you sure you want to remove the folder 'MySQL' and move all its contents to the Recycle Bin? |
|         | Yes No                                                                                           |

ทำการติดตั้ง MySQL ใหม่ ตามขั้นตอนหน้า 1 - 9 \_

| ประเภทปัญหา :<br>1. ดิดตั้ง/ถอนสิทธิ์<br>7. การประมวลผล | 2. การเข้าระบบ<br>8. การสำรองข้อมูล | 3. การกำหนดกำเริ่มต้น<br>9. การโอนย้ายข้อมูล | 4. การบันทึกข้อมูล<br>10. การโอนปิคบัญชี | 5. การพิมพ์รายงาน<br>11. ข้อมูลเสียหาย | 6. การผ่านราชการ<br>99. อื่น ๆ |
|---------------------------------------------------------|-------------------------------------|----------------------------------------------|------------------------------------------|----------------------------------------|--------------------------------|
| Customer Relationship                                   | Management                          | หน้าที่ 1                                    | 2 / 48                                   | FM-ขั้นตอนการติเ                       | ดตั้ง PR (MySQL) V.11          |

ติดตั้งโปรแกรมสำหรับเชื่อมต่อฐานข้อมูลกับระบบบัญชีเงินเดือน

| ThaiSoftware 🔵                   |                                |
|----------------------------------|--------------------------------|
| GENAL                            |                                |
| for Windows                      | S all land                     |
| ซอฟตแวรอิจฉรียะแหงวงการบ         | โญชิโทย<br>Constant Constant ( |
| ติดตั้งฐานข้อมูล (เฉพาะครั้งแรก) | ติดตั้งโปรแกรม GENiUS          |
| MySQL Server 5.2                 | Payroll for Windows            |
| MySQL Connector/ODBC 3.5         | D Training Payroll for Windows |
| MySQL Tools for 5.0              | Exit                           |

เมื่อผู้ใช้คลิกปุ่ม MySQL Connector/ODBC 3.5

- Setup Wizard และข้อความ Welcome to the Setup Wizard for MySQL Connector / ODBC

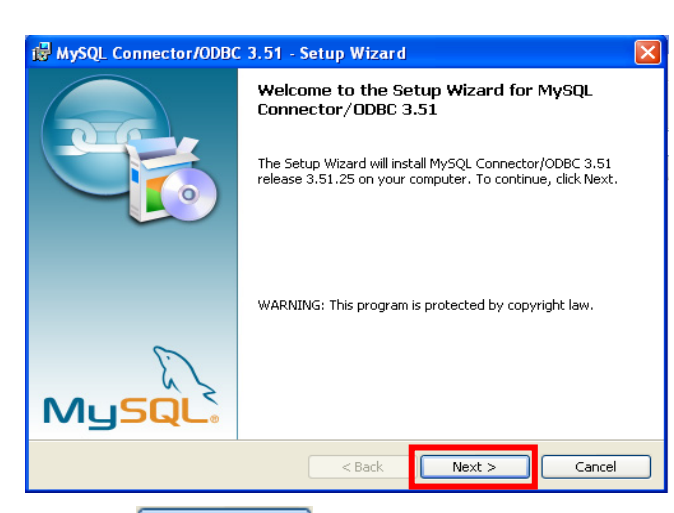

เมื่อผู้ใช้ คลิกปุ่ม 📃 Next > 🛛 จะแสดงหน้าจอ Setup Type ให้เลือกการติดตั้งแบบ

#### Custom

\_

3.51

| 🖟 MySQL Connector/ODBC 3.51 - Setup Wizard                                                                                        |  |  |  |  |  |  |  |  |
|----------------------------------------------------------------------------------------------------|--|--|--|--|--|--|--|--|
| Setup Type<br>Choose the setup type that best suits your needs.                                                                   |  |  |  |  |  |  |  |  |
| Please select a setup type.                                                                                                    |  |  |  |  |  |  |  |  |
| Common program features will be installed. Recommended for     general use.                                                       |  |  |  |  |  |  |  |  |
| Complete     All program features will be installed. (Requires the most disk space.)                                              |  |  |  |  |  |  |  |  |
| Custom     Choose which program features you want installed and where they     will be installed. Recommended for advanced users. |  |  |  |  |  |  |  |  |
| < Back Next > Cancel                                                                                                    |  |  |  |  |  |  |  |  |

#### ประเภทปัญหา :

้. 1. ติดตั้ง/ถอนสิทธิ์ 2. การเข้าระบบ 3. การกำหนดค่าเริ่มต้น 4. การบันทึกข้อมูล 5. การพิมพ์รายงาน 6. การผ่านรายการ 7. การประมวลผล 8. การสำรองข้อมูล 9. การโอนย้ายข้อมูล 10. การโอนปิดบัญชี 11. ข้อมูลเสียหาย 99. อื่น ๆ

| - | เมื่อผู้ใช้ | <sub>(</sub> ัคลิกปุ่ม         | Next >                                                        | จะแสดงหน้               | าจอ Custom S                             | etup          |         |
|---|-------------|--------------------------------|---------------------------------------------------------------|-------------------------|------------------------------------------|---------------|---------|
|   |             | 🐻 MySQL C                      | Connector/ODBC 3.51                                           | - Setup Wizard          |                                          |               |         |
|   |             | Custom Se<br>Select the        | <b>tup</b><br>program features you want                       | : installed.            |                                          |               |         |
|   |             | Click on an ic                 | on in the list below to chang                                 | ge how a feature is in: | stalled.                                 |               |         |
|   |             |                                | MySQL Connector/ODBC     MySQL Connector/ODBC     Utilities   | : Help                  | Feature Description                      | ODBC driver.  |         |
|   |             |                                |                                                               |                         | This feature require<br>your hard drive. | s 8692KB on   |         |
|   |             | Install to:                    |                                                               |                         |                                          | Change        |         |
|   |             | He                             | elp                                                           | < Back                  | Next >                                   | Cancel        |         |
| - | เมื่อผู้ใช้ | <sub>ใ</sub> คลิกปุ่ม          | Next >                                                        | )<br>จะแสดงหน้          | างอ Ready to                             | Install the H | Program |
|   |             | 🛃 MySQL C                      | onnector/ODBC 3.51                                            | - Setup Wizard          |                                          |               |         |
|   |             | <b>Ready to I</b><br>The wizar | i <b>nstall the Program</b><br>d is ready to begin installati | on.                     |                                          |               |         |
|   |             | If you wa<br>exit the w        | nt to review or change any<br>iizard.                         | of your installation se | ttings, click Back. Click                | Cancel to     |         |
|   |             | Setup Ty                       | pe:                                                           |                         |                                          |               |         |
|   |             | Custo                          | om                                                            |                         |                                          |               |         |
|   |             | Destinati                      | on Folder:                                                    |                         |                                          |               |         |
|   |             |                                |                                                               |                         |                                          |               |         |
|   |             |                                |                                                               |                         |                                          |               |         |
|   |             |                                |                                                               | < Back                  | Install                                  | Cancel        |         |
|   | คลิกปุ่ม    | Ins                            | tall                                                          |                         |                                          |               |         |

| ประเภทปัญหา :<br>1. ดิดดั้ง(ถอนสิทธิ์<br>7. การประมวลผล | 2. การเข้าระบบ<br>8. การสำรองข้อมูล | 3. การกำหนดค่าเริ่มต้น<br>9. การโอนอ้ายข้อมูล | 4. การบันทึกข้อมูล<br>10. การโอนปิดบัญชี | <ol> <li>การพิมพ์รายงาน</li> <li>11. ข้อมูลเสียหาย</li> </ol> | 6. การผ่านราชการ<br>99. อื่น ๆ |
|---------------------------------------------------------|-------------------------------------|-----------------------------------------------|------------------------------------------|---------------------------------------------------------------|--------------------------------|
|                                                         |                                     |                                               |                                          | al                                                            | al                             |

- เมื่อผู้ใช้ คลิกปุ่ม Install จะแสดงหน้าจอ Installing MySQL Connector / ODBC

## 3.51 แสดงการติดตั้งโปรแกรม

| HySQL (<br>Installing<br>The prog | Connector/ODBC 3.51 - Setup Wizard                                                                                  |
|-----------------------------------|----------------------------------------------------------------------------------------------------|
| 1                                 | Please wait while the Setup Wizard Installs MySQL Connector/ODBC 3.51.<br>This may take several minutes.<br>Status: |
|                                   | < Back Next > Cancel                                                                                                |

- หลังจากแสดงการติดตั้งโปรแกรม กลิกปุ่ม **Finish** เพื่อสิ้นสุดการติดตั้งโปรแกรม

| 🕲 MySQL Connector/ODBC 3.51 - Setup Wizard 🛛 🛛 🔀 |                                                                                                    |  |  |  |  |
|--------------------------------------------------|----------------------------------------------------------------------------------------------------|--|--|--|--|
|                                                  | Wizard Completed<br>Setup has finished installing MySQL Connector/ODBC 3.51.<br>Click Finish to exit the wizard. |  |  |  |  |
| MySQL                                            |                                                                                                    |  |  |  |  |
|                                                  | < Back <b>Finish</b> Cancel                                                                                      |  |  |  |  |

ประเภทปัญหา :

1. ติดตั้ง/ถอนสิทธิ์ 7. การประมวลผล

2. การเข้าระบบ 8. การสำรองข้อมูล 3. การกำหนดก่าเริ่มต้น 9. การ โอนย้ายข้อมูล 4. การบันทึกข้อมูล 10. การโอนปิดบัญชี

5. การพิมพ์รายงาน 11. ข้อมูลเสียหาย 6. การผ่านรายการ 99. อื่น ๆ

Customer Relationship Management

| ติดตั้งโปรแ           | กรมจัดการฐานข้อมูล 1                                        | MySQL                                            | โดยคลิกปุ่ม                                                             | MySQL Tools for                                       | 5.0    | ที่หน้าจอ         |
|-----------------------|-------------------------------------------------------------|--------------------------------------------------|-------------------------------------------------------------------------|-------------------------------------------------------|--------|-------------------|
|                       | ThaiSoftware<br>GEN<br><i>for</i> Wir<br>ชอฟด์แวร์อัจฉริยะเ | <b>JS</b><br>ร<br>มัญชีไทย                       |                                                                         |                                                       |        |                   |
|                       | ติดตั้งฐานข้อมูล (เฉพาะเ                                    | ารั้งแรก)                                        | ติดตั้งโปรแ                                                             | กรม GENiUS                                            | rol    |                   |
|                       | MySQL Server 5.                                             | 2                                                | Payroll fo                                                              | r Windows                                             | 1204   |                   |
|                       | MySQL Connector/ODE                                         | BC 3.5                                           | CD Training Pay                                                         | roll for Windows                                      |        |                   |
|                       | MySQL Tools for 5                                           | .0                                               |                                                                         | Exit                                                  | ŀ      |                   |
| - เมื่อผู้ใ<br>Wizard | ช้คลิกปุ่ม                                                  | ols for 5.0                                      | า จะแสคง                                                                | เหน้าจอ MySQ                                          | L Tool | s for 5.0 – Setup |
|                       | ₩ MySQL Tools for 5.0 - Se                                  | tup Wizaro                                       | i                                                                       |                                                       |        |                   |
|                       |                                                             | Welcome<br>for 5.0<br>The Setup V<br>computer. T | to the Setup Wi<br>Vizard will install MySQL<br>o continue, click Next. | z <b>ard for MySQL Toc</b><br>. Tools for 5.0 on your | bls    |                   |
|                       |                                                             | WARNING: "<br>internationa                       | This program is protect<br>I treaties.                                  | ed by copyright law and                               |        |                   |

< Back

Next >

Cancel

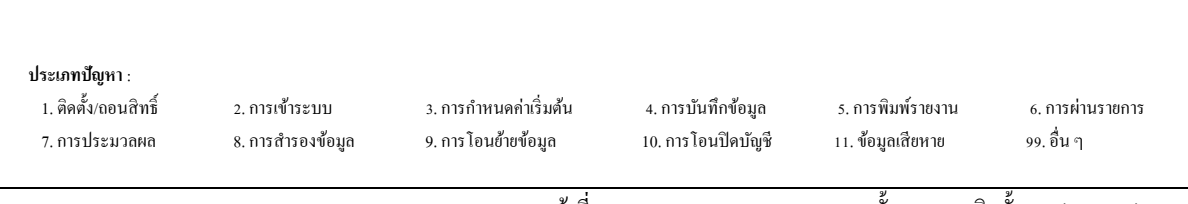

MySQ

Next >

คลิกปุ่ม

เมื่อผู้ใช้คลิกปุ่ม Next > งะแสดงหน้าจอ MySQL Tools for 5.0 – Setup Wizard -

แสดง License Agreement ให้เลือก I accept the terms in the license agreement

| 🐻 MySQL Tools for 5.0 - Setup Wizard                                                                                                    |     |
|----------------------------------------------------------------------------------------------------|-----|
| License Agreement Please read the following license agreement carefully.                                                                                                    |     |
| Copyright (C) 2003/2006 MySQL AB<br>This program is free software; you can redistribute it and/or modify<br>it under the terms of the GNU General Public License as published by<br>the Free Software Foundation; either version 2 of the License, or<br>(at your option) any later version.<br>This program is distributed in the hope that it will be useful,<br>but WITHOUT ANY WARRANTY; without even the implied warranty of<br>MERCHANTABILITY or FITNESS FOR A PARTICULAR PURPOSE. See the<br>GNU General Public License for more details.<br>I accept the terms in the license agreement<br>I do not accept the terms in the license agreement |     |
| Can Can Can Can Can Can Can Can Can Can                                                                                                    | cel |

เมื่อผู้ใช้ คลิกปุ่ม Next >จะแสดงหน้าจอ Destination Folder ให้เปลี่ยน Directory

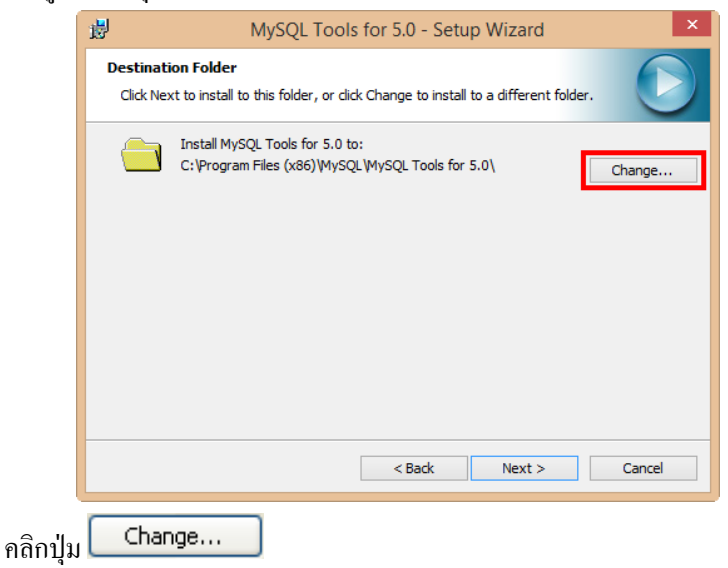

| <b>ประเภทปัญหา</b> :<br>1. ติดดั้ง(ถอนสิทธิ์ 2. การเข้าระบบ 3. การกำหนดค่าเริ่มต้น 4. การบันทึกข้อมูล 5. การพิมพ์รายงาน 6. การผ่านรายการ<br>7. การประมวลผล 8. การสำรองข้อมูล 9. การโอนย้ายข้อมูล 10. การโอนปิดบัญชี 11. ข้อมูลเสียหาย 99. อื่น ๆ | Customer Relationship                                          | Management                          | หน้าที่ 1                                     | 7 / 48                                   | FM-ขั้นตอนการติ                        | ดตั้ง PR (MySQL) V.11          |
|----------------------------------------------------------------------------------------------------|----------------------------------------------------------------|-------------------------------------|-----------------------------------------------|------------------------------------------|----------------------------------------|--------------------------------|
|                                                                                                    | <b>ประเภทปัญหา</b> :<br>1. ติดตั้ง/ถอบสิทธิ์<br>7. การประมวลผล | 2. การเข้าระบบ<br>8. การสำรองข้อมูล | 3. การกำหนดก่าเริ่มต้น<br>9. การโอนข้ายข้อมูล | 4. การบันทึกข้อมูล<br>10. การโอนปิดบัญชี | 5. การพิมพ์รายงาน<br>11. ข้อมูลเสียหาย | 6. การผ่านรายการ<br>99. อื่น ๆ |

เมื่อผู้ใช้ คลิกปุ่ม Change... ] จะแสดงหน้าจอ Change Current Destination Folder ให้

ผู้ใช้ระบุ โฟลเคอร์ ที่จะทำการติดตั้ง คือ 'C:\MySQL\'

|                                     | [                  | 🚽 MySQL To                                                                                                    | ols for 5.0 - Setup W                                    | izard ×                       |                   |
|-------------------------------------|--------------------|----------------------------------------------------------------------------------------------------|----------------------------------------------------------|-------------------------------|-------------------|
|                                     |                    | Change Current Destination Fold                                                                                                    | ler                                                      |                               |                   |
|                                     |                    | Browse to the destination folder.                                                                                                    |                                                          |                               |                   |
|                                     |                    | Look in:                                                                                                    |                                                          |                               |                   |
|                                     |                    | MySQL                                                                                                    |                                                          |                               |                   |
|                                     |                    | in in in its state in the state is a state in the state is a state is a state |                                                          |                               |                   |
|                                     |                    | scripts<br>share                                                                                                    |                                                          |                               |                   |
|                                     |                    |                                                                                                    |                                                          |                               |                   |
|                                     |                    |                                                                                                    |                                                          |                               |                   |
|                                     |                    | Eolder name:                                                                                                    |                                                          |                               |                   |
|                                     |                    |                                                                                                    |                                                          |                               |                   |
|                                     |                    |                                                                                                    |                                                          | OK Cancel                     |                   |
|                                     | - เมื่อผ้ให้       | ็คลิกป่ม OK                                                                                                    | ] จะกลับมาหน้าจ                                          | no Destination Folde          | r                 |
|                                     | **OU **            | الالله المراجع المراجع الم<br>المراجع المراجع المراجع المراجع المراجع المراجع المراجع المراجع المراجع المراجع المراجع المراجع المراجع المراجع المراجع المراجع المراجع المراجع المراجع المراجع المراجع المراجع مراجع المراجع المراجع م<br>مراجع المراجع المراجع المراجع المراجع المراجع المراجع المراجع المراجع المراجع المراجع المراجع المراجع المراجع مل                                                                                                    | ols for 5.0 - Setup W                                    | izard ×                       |                   |
|                                     |                    | Destination Folder                                                                                                    |                                                          |                               |                   |
|                                     |                    | Click Next to install to this folder, or                                                                                                    | click Change to install to a d                           | lifferent folder.             |                   |
|                                     |                    | Install MySQL Tools for 5.<br>C: \MySQL\                                                                                                    | 0 to:                                                    | Change                        |                   |
|                                     |                    |                                                                                                    |                                                          |                               |                   |
|                                     |                    |                                                                                                    |                                                          |                               |                   |
|                                     |                    |                                                                                                    |                                                          |                               |                   |
|                                     |                    |                                                                                                    |                                                          |                               |                   |
|                                     |                    |                                                                                                    |                                                          |                               |                   |
|                                     |                    |                                                                                                    |                                                          |                               |                   |
|                                     |                    |                                                                                                    |                                                          | Next a                        |                   |
|                                     |                    |                                                                                                    | < Back                                                   | Next > Cancel                 |                   |
|                                     | เป็นหาง            | Next >                                                                                                    | ] อะแสด หม้าอร                                           | - C-+ ใช้เลือง                | Commisto          |
|                                     | - เทคพีเม          | ។ពោយរូប <b>គ</b> ាត (ក្នុគ 6 0 - 6 តាច )                                                                                                    |                                                          |                               |                   |
|                                     |                    | Setup Type                                                                                                    | Wizaru                                                   |                               | J                 |
|                                     |                    | Choose the setup type that best su                                                                                                    | its your needs.                                          |                               |                   |
|                                     |                    | Please select a setup type.                                                                                                    |                                                          |                               | 1                 |
|                                     |                    | <ul> <li>Complete</li> </ul>                                                                                                    |                                                          |                               |                   |
|                                     |                    | All program feature<br>space.)                                                                                                    | s will be installed. (Requires                           | the most disk                 |                   |
|                                     |                    |                                                                                                    |                                                          |                               |                   |
|                                     |                    | Custom                                                                                                    |                                                          |                               |                   |
|                                     |                    | Choose which progr<br>will be installed. Rev                                                                                                    | ram features you want insta<br>commended for advanced us | illed and where they<br>sers. |                   |
|                                     |                    |                                                                                                    |                                                          |                               |                   |
|                                     |                    |                                                                                                    |                                                          |                               |                   |
|                                     |                    |                                                                                                    | < Back                                                   | Next > Cancel                 |                   |
|                                     |                    |                                                                                                    |                                                          |                               | -                 |
| 1 00                                |                    |                                                                                                    |                                                          |                               |                   |
| ประเภทปญหา :<br>1 ติดตั้ง/กอบสิทธิ์ | 2 การเข้าระบบ      | ว การกำหบดด่าเริ่มสับ                                                                                                    | 4 การบับทึกข้อบล                                         | ร การพิมพ์รายงาน              | 6 การผ่านรายการ   |
| 7. การประมวลผล                      | 2. การสำรองข้อมูล  | 9. การ โอนย้ายข้อมูล                                                                                                    | การโอนปิดบัญชี<br>10. การโอนปิดบัญชี                     | 11. ข้อมูลเสียหาย             | 99. อื่น ๆ        |
|                                     | 9                  | પ                                                                                                    | 0                                                        | a<br>21                       | -                 |
| Customer Relationship M             | <i>l</i> anagement | หน้าที่ 18 / ·                                                                                                    | 48                                                       | FM-ขั้นตอนการติดตั้           | v PR (MySQL) V.11 |

| - | เมื่อผู้ใช้ คลิกปุ่ม <b>Next &gt;</b> จะแสดงหน้าจอ Ready to Install the Program                                                                                                    |
|---|----------------------------------------------------------------------------------------------------|
|   | 🚱 MySQL Tools for 5.0 - Setup Wizard                                                                                                    |
|   | Ready to Install the Program       The wizard is ready to begin installation.                                                                                                    |
|   | If you want to review or change any of your installation settings, click Back. Click Cancel to<br>exit the wizard.<br>Current Settings:<br>Setup Type:<br>Complete<br>Destination Folder:<br>C:\MySQL\<br><back cancel<="" install="" td=""></back> |
|   |                                                                                                    |
| - | เมื่อผู้ใช้ คลิกปุ่ม Install จะแสดงหน้าจอ Installing MySQL Tools for 5.0                                                                                                    |
|   | MySQL Tools for 5.0 - Setup Wizard  Installing MySQL Tools for 5.0  The program features you selected are being installed.  Please welt while the Setup Wizard installed.  Description:                                                             |
|   | take several minutes. Status:                                                                                                    |
|   |                                                                                                    |
|   | < Back Next > Cancel                                                                                                    |
| - | หลังจากแสคงการติดตั้งโปรแกรม จะแสดงหน้าจอ MySQL Enterprise                                                                                                    |

| MySQL<br>Enterprise                                                                                                    | A MySQL Entern<br>comprehensive<br>software, servic<br>business achiev<br>security and up<br>An Enterprise S                         | prise subscription is<br>e offering of MySQL<br>ces and support to e<br>ves the highest level<br>stime.<br>subscription include | the most<br>database<br>nsure your<br>Is of reliability,<br>S: |
|----------------------------------------------------------------------------------------------------|----------------------------------------------------------------------------------------------------|----------------------------------------------------------------------------------------------------|----------------------------------------------------------------|
| 1. The MySQL Enterp<br>version of the worlds mo:<br>2. The MySQL Monito<br>database assistant.<br>3. MySQL Production<br>you need it, along with se | orise Server - The most<br>st popular open source d<br>oring and Advisory S<br>n Support - Technical a<br>ervice packs, hot-fixes an | t reliable, secure, and<br>latabase.<br>Service - An autom<br>Ind consultative sup<br>d more.                                   | d up-to-date<br>lated virtual<br>port when                     |
| FormareInformatio                                                                                                    | on click [More] or visit w                                                                                                    | vww.mysql.com/ent                                                                                                    | erprise<br>Cancel                                              |

ประเภทปัญหา :

ทิดตั้ง/ถอนสิทธิ์
 การเข้าระบบ
 การประมวลผล
 การสำรองข้อมูล

3. การกำหนดค่าเริ่มต้น 9. การโอนย้ายข้อมูล 4. การบันทึกข้อมูล 10. การโอนปิคบัญชี

5. การพิมพ์รายงาน 11. ข้อมูลเสียหาย 6. การผ่านรายการ 99. อื่น ๆ

| <ul> <li>เมื่อผู้ใช้ คล่</li> </ul> | ลิกปุ่ม Next >                                                                 | ] จะแสดงหน้าจอ                                 |
|-------------------------------------|--------------------------------------------------------------------------------|------------------------------------------------|
| My                                  | SQL Enterprise                                                                 |                                                |
|                                     | Musqu.<br>Enterprise The MySQL                                                 | Monitoring and Advisory Service                |
|                                     | Automated monitoring<br>and notification of all your<br>MySQL servers.         |                                                |
|                                     | Over 70 database best<br>practice rules ensure uptime<br>and fast performance. | Variate Francia                                |
| •                                   | Expert advice on how to fix<br>problems and improve<br>MySQL performance.      |                                                |
|                                     | Formore information click [                                                    | More] or visit www.mysql.com/enterprise        |
| C                                   | More                                                                           | <back next=""> Cancel</back>                   |
| - เมื่อผู้ใช้ คล                    | ลิกปุ่ม Next >                                                                 | )<br>จะแสดงหน้าจอ Wizard Completed             |
| 1 🖓 N                               | NySQL Tools for 5.0 - Setup Wiz                                                | /izard                                         |
|                                     | Setu                                                                           | a has finished installing MySQL Tools for 5.0. |
|                                     |                                                                                |                                                |
|                                     |                                                                                | < Back Finish Cancel                           |
| คลิกปุ่ม                            | Finish เพื่อสิ้น                                                               | สุดการติดตั้งโปรแกรม                           |

**ประเภทปัญหา :** 1. ติดตั้ง/ถอนสิทธิ์ 2. การเข้าระบบ 3. การกำหนดก่าเริ่มด้น 4. การบันทึกข้อมูล 5. การพิมพ์รายงาน 6. การผ่านรายการ 7. การประมวลผล 8. การสำรองข้อมูล 9. การ โอนย้ายข้อมูล 10. การ โอนปิดบัญชี 11. ข้อมูลเสียหาย 99. อื่น ๆ

Customer Relationship Management

## ขั้นตอนการติดตั้งโปรแกรม GENiUS PR

Login Windows โดยใช้ UserAdministrator ของเครื่อง เพื่อทำการติดตั้งใส่แผ่นติดตั้งThai Software GENiUS-PR for Windows ลงในเครื่องอ่าน CD - ROM จากนั้นโปรแกรมจะ Autorun แสดงหน้าจอ

|                                                        |              |                                                | ThaiSoftware<br>GEN<br><i>for</i> Win<br>ซอฟต์แวร์อัจฉริยะแ | dow                                 | <b>」ร</b> ์<br>ร<br>มัญชีโทย                             |                                                   |                                |
|--------------------------------------------------------|--------------|------------------------------------------------|-------------------------------------------------------------|-------------------------------------|----------------------------------------------------------|---------------------------------------------------|--------------------------------|
|                                                        |              |                                                | ติดตั้งฐานข้อมูล (เฉพาะค                                    | <b>້</b> ້ ຈແຮ ຄ)                   | ติดตั้งโปรแ                                              | กรม GENiUS                                        | al<br>al                       |
|                                                        |              |                                                | MySQL Server 5.2                                            |                                     | Payroll fo                                               | r Windows                                         | 24                             |
|                                                        |              |                                                | MySQL Connector/ODB                                         | C 3.5                               | CD Training Pay                                          | roll for Windows                                  |                                |
|                                                        |              |                                                | MySQL Tools for 5.                                          | 0                                   |                                                          | Exit                                              |                                |
|                                                        |              | เมื่อผู้ใช้ คลิก                               | ปุ่ม Payroll for Windo                                      | ws                                  | จะแสคงหน้                                                | 100 Choose Setup                                  | _<br>Language ให้เลือก         |
|                                                        |              | การแสดงคำเ                                     | อธิบายการติดตั้ง (ภาษ                                       | าไทย /                              | ภาษาอังกฤษ)                                              | ดังหน้าจอ                                         | ul.                            |
|                                                        |              | ſ                                              | Choose Setup Languag                                        | e<br>ne lang<br>ces be              | uage for this i<br>ow.                                   | installation from                                 |                                |
|                                                        |              |                                                |                                                             | glish                               | υκ                                                       | Cancer                                            |                                |
|                                                        |              | <ul> <li>คลิกปุ่ม</li> <li>คลิกปุ่ม</li> </ul> | เพื่อ<br>Cancel เพื่อ                                       | ยืนยัน<br>ยอเลิอ                    | กรติดตั้ง                                                |                                                   |                                |
|                                                        |              | - າແກນູລາ<br>ເນື່ອກຳກາງເລື                     | อกภาษาที่ต้องการติดต่้                                      | ้งเรียบรื่                          | ร้อยแล้วให้คลิ <sub>เ</sub>                              | าปุ่ม OK                                          | 🔲 จะแสดงหน้าจอ                 |
|                                                        |              | ไปรแกรมติ <i>ค</i><br>เ                        | เด้ง<br>โปรแอ <i>รมอิตตั้ง</i>                              |                                     |                                                          | ~                                                 | 1                              |
|                                                        |              |                                                | โปรแกรมติด<br>กำลังเตรียม<br>โปรแกรมติด                     | กตั้ง Thai<br>InstallS<br>กตั้งไปตา | Software GENiU<br>hield(R) Wizard ร์<br>มขึ้นตอนที่เหลือ | S-PR Version 10.4<br>วังจะนำท่านให้เดิน<br>โปรดรอ |                                |
|                                                        |              |                                                |                                                             |                                     | 100 %                                                    |                                                   |                                |
|                                                        |              | _                                              |                                                             |                                     |                                                          |                                                   | -                              |
| ระเภทปัญหา :<br>1. ติดตั้ง/ถอนสิทธิ์<br>7. การประมวลผล | 2. i<br>8. i | การเข้าระบบ<br>การสำรองข้อมูล                  | 3. การกำหนคค่าเริ่มค้น<br>9. การ โอนย้ายข้อมูล              | 4. การ<br>10. กา                    | บันทึกข้อมูล<br>รโอนปิคบัญชี                             | 5. การพิมพ์รายงาน<br>11. ข้อมูลเสียหาย            | 6. การผ่านรายการ<br>99. อื่น ๆ |

ประเภทปัญหา :

🗅 ทำตามคำแนะนำ หรือข้อความต่างๆ ที่ปรากฏบนจอภาพ

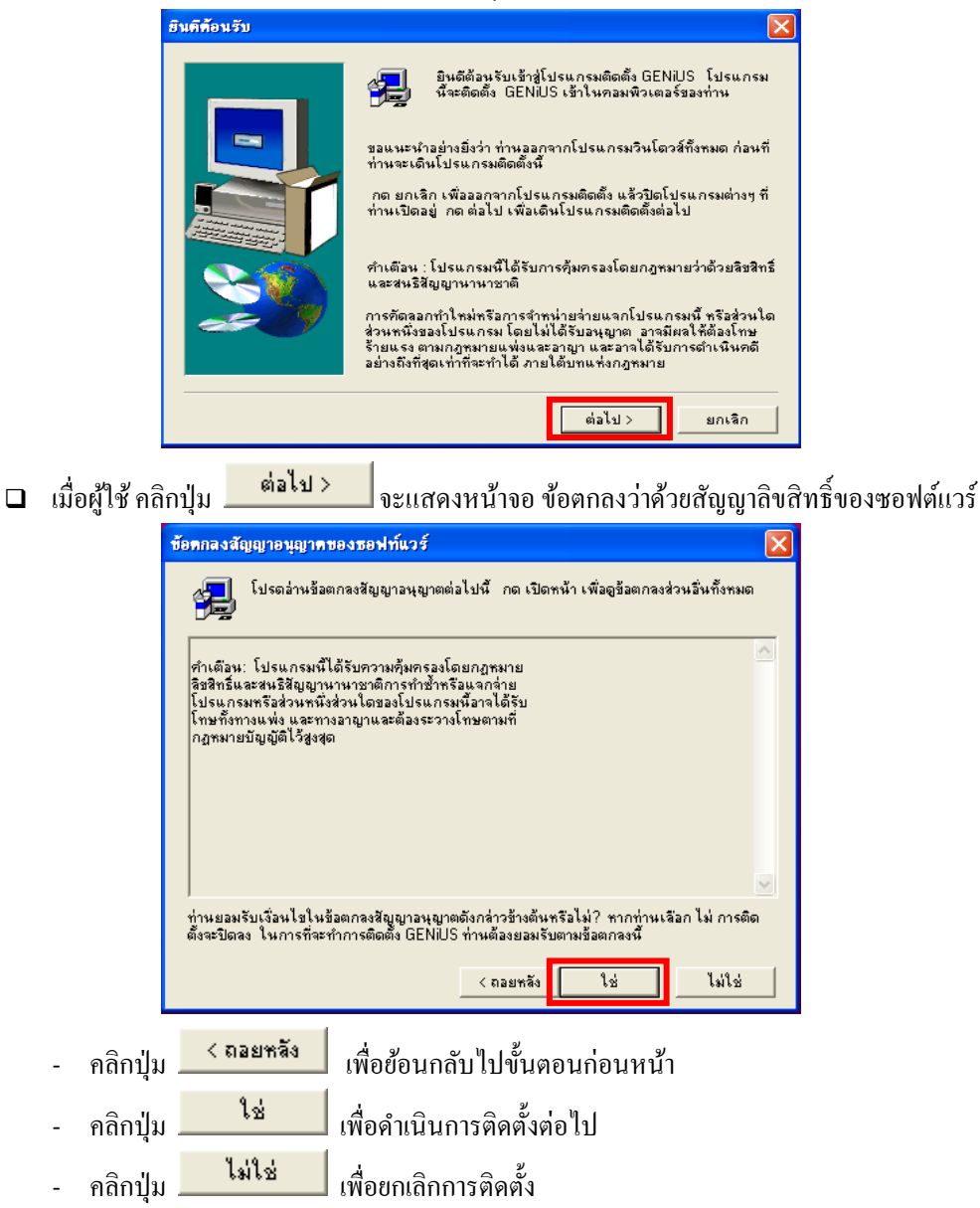

| ประเภทปัญหา :<br>1. ติดตั้ง/ถอนสิทธิ์<br>7. การประมวลผล | 2. การเข้าระบบ<br>8. การสำรองข้อมูล | 3. การกำหนดก่าเริ่มต้น<br>9. การโอนย้ายข้อมูล | 4. การบันทึกข้อมูล<br>10. การโอนปิดบัญชี | 5. การพิมพ์รายงาน<br>11. ข้อมูลเสียหาย | 6. การผ่านรายการ<br>99. อื่น ๆ |
|---------------------------------------------------------|-------------------------------------|-----------------------------------------------|------------------------------------------|----------------------------------------|--------------------------------|
|                                                         |                                     |                                               | 2 ( 10                                   | 2                                      | 9<br>                          |

| เมื่อผู้ใช้ คลิ | กปุ่ม  | ીર્જ | ้จะแสดงหน้าจอ ข้อมูล                                                                                                    |
|-----------------|--------|------|----------------------------------------------------------------------------------------------------|
|                 | ข้อมูล |      |                                                                                                    |
|                 |        |      | GENIUS for Windows<br>อักขึ้นของระบบบัญษีภาษาไทยบนวินโตวส์ที่สมบูรณ์<br>ซึ่งพัฒนาวินจากแนวอิตที่ละออดีกวิทวามเครียดในการทำงาน<br>จึงเน้นความถูกต้องแม่นยำเป็นหลัก ใช้ได้กับทุกบริษัทแต่ไม่<br>ใช้งานง่ายกล่องตัว มีรายงานสวยงามน่าว่ามสบายตก ด้อยสีส<br>ทำให้ทำงานได้ตลอดวันโดยไม่เบ็ว ไยเทศด้วย Utility ที่ช่วยไ-<br>การสำรองข้อมูลอันมีค่า การ Export ข้อมูลไปโปรแกรม MS-Ext<br>ระบบบัญชีเงินเดือน GENIUS-PR for Windows เป็<br>รงการบริษัทรงานด้านทูกคล ระบบบันที่ถึงเวลาการทำงาน และ<br>เงินได้เข้าไว้ด้วยกัน เพื่อช่วยในการจัดเก็บประวัติทั่วไปของห<br>รูปภาพ ประวัติส่วนตัว ประวัติการกำงาน ประ<br>รูปสมสุด ความสามารถพิเศษ และอื่นทุที่เกี่ยวข้องกับงานด้านบุร<br>ตลอดจนช่วยคำนวนส่วนวนชั่วโมงการกำงานส่วะเวลา สำนวน<br>วันลาด้างๆ เกิมาสุปเป็นรายศน และอุลสำคัญสุดเพื่อช่วยกาะ<br>เงินได้ของพนักงาน เงินประกันสึงคม และเงินสะสมกองทุนสำเ<br>นอกจากนี้ยังสามารถพิมพ์รายงานที่สำเป็นต่างๆเพื่อส่งให้หน่วง |
|                 |        |      | < ถอยหลัง ต่อไป> ยกเลิก                                                                                                    |
|                 |        |      |                                                                                                    |

Il เมื่อผู้ใช้ คลิกปุ่ม

ซีเรียลของโปรแกรมคังตัวอย่าง

- ชื่อ = GENiUS -
- บริษัท = TSE -
- ซีเรียล = GENiUS-PR10 \_

| ข้อมูลของผู้ใช้                                                                                                    |                             |                                                                                           |
|----------------------------------------------------------------------------------------------------|-----------------------------|-------------------------------------------------------------------------------------------|
| ŭeuaroselij<br>Versionalije<br>Versionalije<br>Versio | พิมพ์ชื่อของ<br>งานอยู่ด้วย | ท่านจงข้างใต้นี้ และท่านต้องพิมพ์ชื่อของบริษัทที่ท่านทำ<br>และ หมายเลขซีเรียลของผลิตภัณฑ์ |
|                                                                                                    | ন্দ্রীর :                   | GENIUS                                                                                    |
|                                                                                                    | บริษัท :                    | TSE                                                                                       |
|                                                                                                    | ซีเรียล :                   | GENIUS-PR10                                                                               |
| 29                                                                                                    |                             |                                                                                           |
|                                                                                                    |                             |                                                                                           |
|                                                                                                    |                             | < ถอยหลัง ต่อไป > ยกเลิก                                                                  |

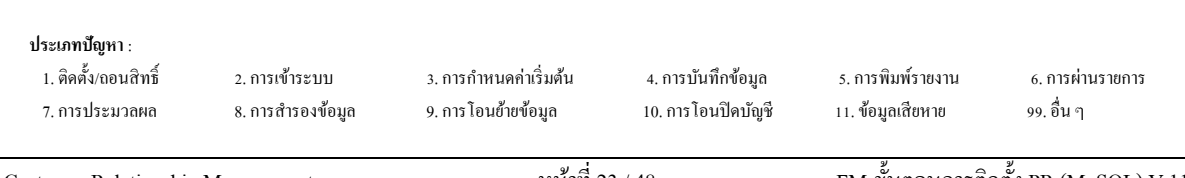

กด

| เมื่อผู้ใช้ คลิกปุ่ม 📃 📫 อไป > | 📕 จะแสดงหน้าจอ ให้เลือกการติดตั้งเป็นแบบ Stand Alone                                 |
|--------------------------------|--------------------------------------------------------------------------------------|
| ประเภทของโปรแกรมการ            | ศิกดั้ง 🔀                                                                            |
|                                | คลิคที่ประเภทของโปรแกรมการติดตั้งที่ท่านต้องการ แล้วกดที่ ต่อไป<br><u>StandAlone</u> |
|                                | ทำบรรยาย<br>< ถอยหลัง<br>ผ่อไป > ยกเลิก                                              |

ต่อไป > 🗅 เมื่อผู้ใช้ คลิกปุ่ม จะแสดงหน้าจอ ให้ระบุ Folder ที่ต้องการติดตั้ง โดย Default Path เป็น GENiUS

| เลือกด้าแหน่งของจุดหมายปลายทาง                                                                                                    |                                                                                                    |
|----------------------------------------------------------------------------------------------------|----------------------------------------------------------------------------------------------------|
| โปรแกรมติดตั้งจะทำการติดตั้ง<br>ในการติดตั้งในโฟลเดอร์มีไว้<br>ในการติดตั้งในโฟลเดอร์มีไว้<br>ในการติดตั้งในโฟลเดอร์มีไ<br>ในการติดตั้งในโฟลเดอร์มีไ<br>่านสามารถเลือกที่จะไม่ติดตั้ง<br>จากโปรแกรมติดตั้ง | i GENiUS ในโฟลเตอร์ต่อไปนี้<br>ino ต่อไป<br>ลักด Browse และเลือกโฟลเตอร์อีน<br>GENiUS โดยกด ยกเลิก เพื่อออก |
| C:\GENIUS                                                                                                    | Browse                                                                                                    |
| < ถือยหลัง<br>                                                                                                    | ต่อเป>ยกเลิก                                                                                                |
| Browse<br>กรณีต้องการเปลี่ยน Path ที่เก็บ                                                                                                    | บโปรแกรม (ต้องระบชื่อไม่เกิน 8 ตัวอักษร)                                                                    |

| ประเภทปัญหา :<br>1. ติดตั้ง/ถอนสิทธิ์<br> | 2. การเข้าระบบ   | <ol> <li>3. การกำหนดค่าเริ่มดัน</li> <li>รับ</li> </ol> | 4. การบันทึกข้อมูล | <ol> <li>การพิมพ์รายงาน</li> </ol> | 6. การผ่านราชการ<br>4 |   |
|-------------------------------------------|------------------|---------------------------------------------------------|--------------------|------------------------------------|-----------------------|---|
| 7. การบระมวลผล                            | 8. កាรកាรองขอมูล | 9. การ เอนขาขขอมูล                                      | 10. การ เอนบดบพูช  | 11. ขอมูลเสยหาย                    | 99. อน ๆ              |   |
| Customer Relationshin                     | Management       | หน้าที่ 2                                               | 4 / 48             | FM-ขั้นตอนการติ                    | ดตั้ง PR (MvSOL) V.1  | 1 |

III เมื่อผู้ใช้ คลิกปุ่ม

MySQL

| เสือกทำแหน่งของจุดหมาย | ปลายทาง                                                       | × |
|------------------------|---------------------------------------------------------------|---|
|                        | กรุณาระบุที่ติดตั้งฐานร้อมูล MySQL<br><mark>[C:\MySQL]</mark> |   |
|                        | < ถอยหลัง   ต่อไป > ยกเล็ก                                    |   |

ต้องกำหนด Drive และ Path ให้ตรงกับที่ติดตั้งฐานข้อมูล MySQL ไว้ในกรั้งแรก

| เมื่อผู้ใช้ คลิกปุ่ม | ต่อไป >    | จะแสดง                                                                           | หน้าจอ                                             | ให้เลือกส่วน                     | เประกอบ                 |
|----------------------|------------|----------------------------------------------------------------------------------|----------------------------------------------------|----------------------------------|-------------------------|
| เสียกร               | ส่วนประกอบ |                                                                                  |                                                    |                                  | ×                       |
|                      |            | ไม่ติดตั้ง Picture (เ<br>ติดตั้ง Picture (เ<br>ส่วนประกอบ<br>■ Picture for H<br> | ะ (เนื้อที่ที่ต้องกา<br>นื้อที่ที่ต้องการ)<br>Ielp | ns) : 100000000  <br>: 130000000 | bytes<br>ork<br>เปลี่ยน |
|                      |            | เนื้อที่ที่ต้องมี :                                                              | 103906 K<br>< ถอยหลัง                              | เนื้อที่ที่มีให้ :<br>ต่อไป >    | 2096832 K<br>ยกเลิก     |

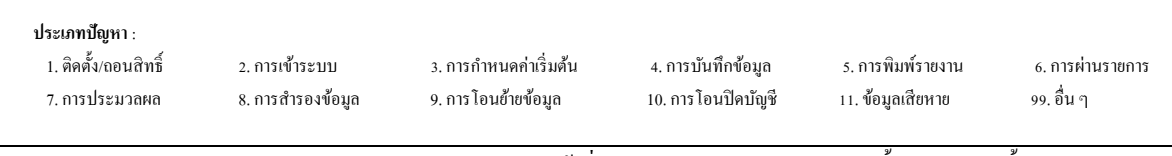

| เมื่อผู้ใช้ คลิ | กปุ่ม     | ต่อไป >         | 📕 จะแสดง                                                                               | งหน้าจอ                                                         | เริ่มคัดลอกแ                                                        | เฟ้ม                                             |
|-----------------|-----------|-----------------|----------------------------------------------------------------------------------------|-----------------------------------------------------------------|---------------------------------------------------------------------|--------------------------------------------------|
|                 | เริ่มกัดล | อกแฟ้ม          |                                                                                        |                                                                 |                                                                     | X                                                |
|                 |           |                 | โปรแกรมติดตั้ง<br>ทากท่านต้องกา<br>หลัง ทากท่านพ<br>การตั้งปัจจุบัน :<br>Place the sum | มีปัจมูสพอที่จะ<br>รๆบทวนดู หรือ<br>อใจกับการตั้ง<br>mary here. | เริ่มทำการกัดลอกแง่<br>เปลี่ยนแปลงการตั้ง<br>ให้กด ต่อไป เพื่อเริ่ม | ข้มของโปรแกรม<br>โดๆ ให้กด กอย<br>งการศัตรอกแพ้ม |
|                 |           |                 |                                                                                        | < ถอยหลัง                                                       | ต่อไป >                                                             | ยกเลิก                                           |
| เมื่อผู้ใช้ คลิ | ึกปุ่ม    | ต่อไป >         | งะแสดง                                                                                 | งหน้าจอล                                                        | <b>ชถานะการ</b> ติด                                                 | าตั้ง                                            |
|                 | C:        | \genius\deploym | nent\libeay32                                                                          | .dll                                                            |                                                                     |                                                  |
|                 |           |                 |                                                                                        | 2 %                                                             |                                                                     |                                                  |
|                 |           |                 |                                                                                        | ยกเลิก                                                          |                                                                     |                                                  |

กรณีการติดตั้งเสร็จสมบูรณ์ จะปรากฏจอภาพยืนยัน เพื่อทำการ Restart เครื่องอีกครั้ง ดังจอภาพ
 ตัวอย่าง

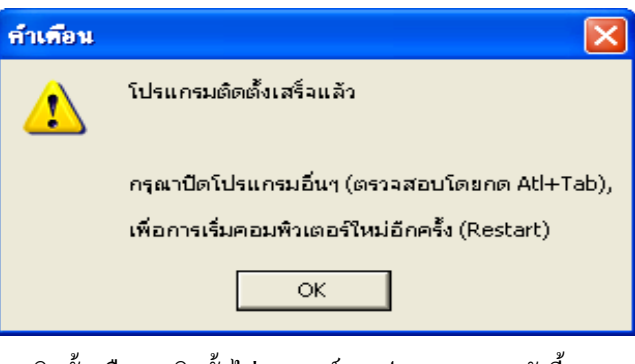

🗅 กรณียกเลิกการติดตั้งหรือการติดตั้งไม่สมบูรณ์ จะปรากฏจอภาพดังนี้

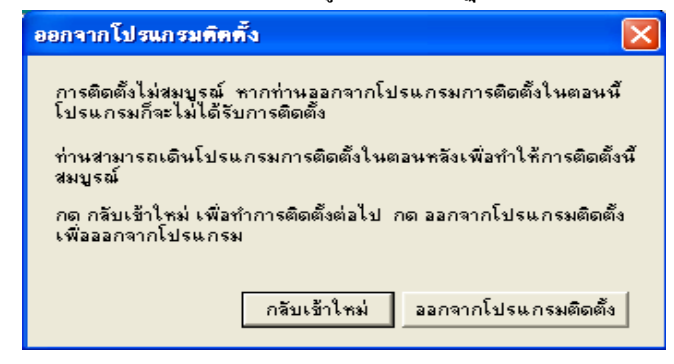

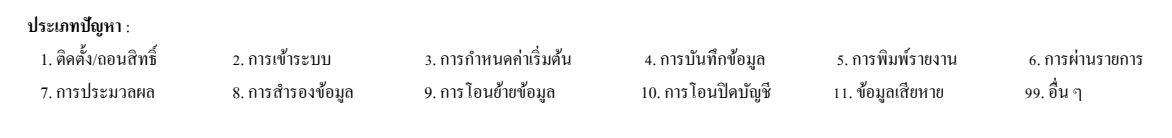

 เมื่อทำการติดตั้งระบบบัญชีเงินเดือน (GENiUS PR FOR WINDOWS) เรียบร้อยแล้ว โปรแกรม จะเรียกการทำงานของโปรแกรมตรวจสอบการใช้งานโปรแกรมบริหารงานบุคคล (การ ตรวจสอบ Product Key) โดยอัตโนมัติ ดังรูป

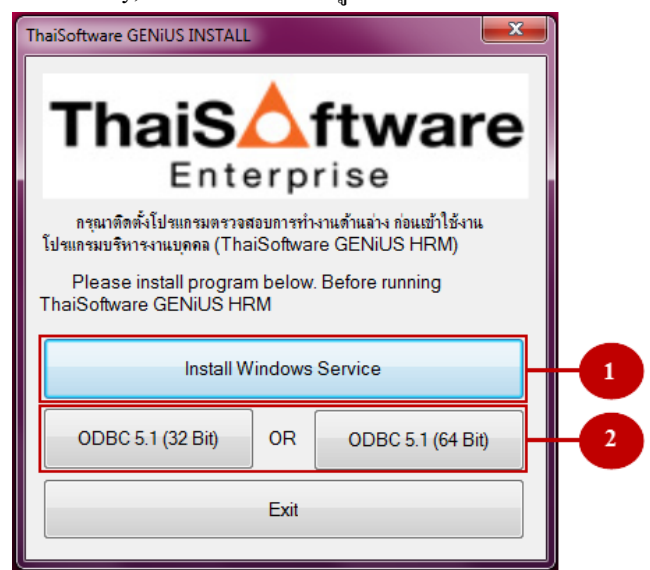

หมายเหตุ : กรณีไม่ขึ้นหน้าจอนี้ให้เรียกโปรแกรมจากแผ่น CD-ROM Folder ThsRegister ให้ทำการติดตั้ง .NET ก่อน โดยไปที่ Folder ThsRegister > DotNetFX40 > เรียกไฟล์ "dotNetFx40\_Full\_x86\_x64.exe" จากนั้นทำขั้นตอนต่อไป

ประเภทปัญหา :

1. ติดตั้ง/ถอนสิทธิ์ 7. การประมวลผล

2. การเข้าระบบ 8. การสำรองข้อมูล 3. การกำหนดค่าเริ่มต้น 9. การ โอนย้ายข้อมูล 4. การบันทึกข้อมูล 10. การโอนปิคบัญชี

5. การพิมพ์รายงาน 11. ข้อมูลเสียหาย 6. การผ่านรายการ 99. อื่น ๆ

Customer Relationship Management

Iห้ทำการติดตั้งโปรแกรม Windows Service และ ODBC 5.1 ตามหมายเลข ดังนี้

| - คลิกปุ่ม Install Windows Service (ห | หมายเลข 1) เพื่อทำการติดตั้ง Windows |
|---------------------------------------|--------------------------------------|
|---------------------------------------|--------------------------------------|

Service (ThsRegister Service) และWindows Application (ThaiSoftware GENiUS Register) โปรแกรมจะทำการรันไฟล์ SETUP.EXE ให้ดังภาพ

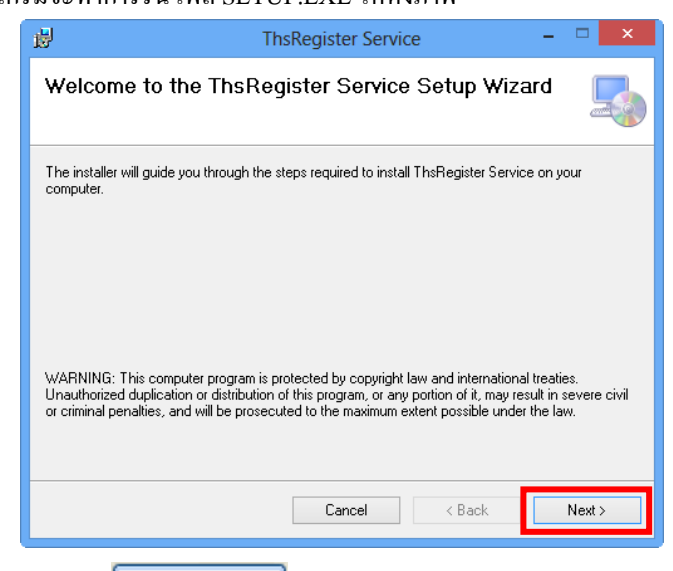

ให้คลิกปุ่มคลิก **Next >** เพื่อทำงานในขั้นตอนถัดไป

หมายเหตุ : กรณีไม่ขึ้นหน้าจอนี้ ให้เรียกโปรแกรมจากแผ่น CD-ROM Folder ThsRegister เรียกไฟล์ "setup.exe" หรือ "Register Service.msi" จากนั้นทำขั้นตอนต่อไป

ยืนยันนโยบายความเป็นส่วนตัว โดยให้คลิกเลือก I Agree แล้วกดปุ่ม
 Next >
 เพื่อ
 ทำงานในขั้นตอนถัดไป

| H ThsRegister Service                                                                                                    | <b>– – X</b>        |
|----------------------------------------------------------------------------------------------------|---------------------|
| License Agreement                                                                                                    | 5                   |
| Please take a moment to read the license agreement now. If you accept the term<br>Agree", then "Next". Otherwise click "Cancel". | ns below, click ''I |
| นโยบายความเป็นส่วนตัว บริษัท ไทยขอฟท์แวร์เอ็นเตอร์ไพ                                                                             | รส์ ຈຳກັດ 🧴         |
| เรามีความมุ่งมั่นที่จะปกป้องความเป็นส่วนด้วของคุณ เมื่อคุณซื้                                                                    | อ ติดตั้ง และ       |
| ใช้งานซอฟด์แวร์ ทางบริษัท ไทยซอฟท์แวร์เอ็นเตอร์ไพรส์ จำกัด จ                                                                     | ะจัดเก็บข้อมูล      |
| เกี่ยวกับการใช้งานซอฟต์แวร์ของคุณด้วยเหตุผล 2 ประการ คือ                                                                         | -                   |
| ,<br>I Do Not Agree  I Agree                                                                                                    |                     |
| Cancel < Back                                                                                                    | Next >              |

|                                                         |                                     | y d                                          |                                          | 2 A                                    | <u>ም</u>                       | _ |
|---------------------------------------------------------|-------------------------------------|----------------------------------------------|------------------------------------------|----------------------------------------|--------------------------------|---|
| ประเภทปัญหา :<br>1. ติดตั้ง/ถอนสิทธิ์<br>7. การประมวลผล | 2. การเข้าระบบ<br>8. การสำรองข้อมูล | 3. การกำหนดกำเริ่มต้น<br>9. การโอนย้ายข้อมูล | 4. การบันทึกข้อมูล<br>10. การโอนปิดบัญชี | 5. การพิมพ์รายงาน<br>11. ข้อมูลเสียหาย | 6. การผ่านราชการ<br>99. อื่น ๆ |   |

โปรแกรมทำการติดตั้ง Windows Service และ Windows Application เมื่อทำการติดตั้งเสร็จ \_

Close เพื่อสิ้นสุดการติดตั้งโปรแกรม และ Service ที่ได้ทำการติดตั้ง ให้คลิกปุ่ม ไปนั้นจะทำงานโดยอัตโนมัติ

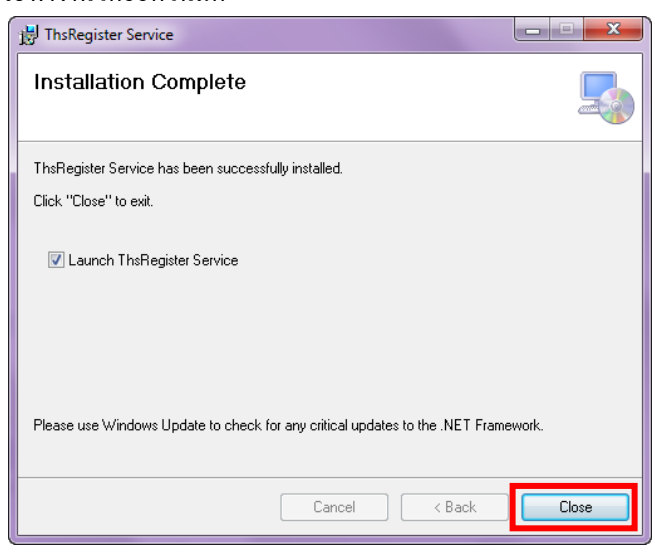

หลังจากที่ทำการติดตั้งโปรแกรมเรียบร้อยแล้ว ให้ทำการตรวจสอบการทำการงาน Windows Application (ThaiSoftware GENiUS Register) โดยจะ ขึ้นให้อัตโนมัติอยู่ที่ System Tray ทางขวา ด้านล่างตรง Font ของ Windows ดังรูป

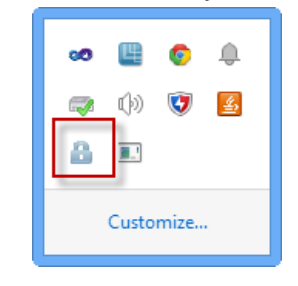

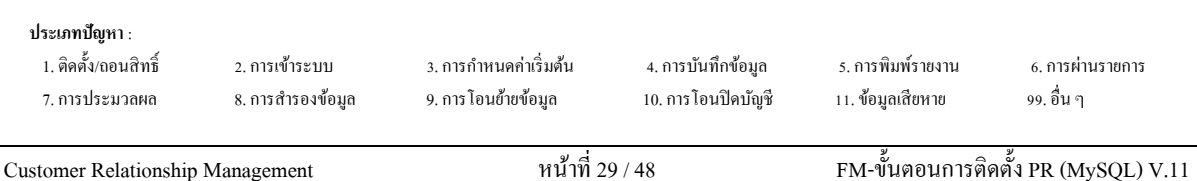

- คลิกปุ่ม ODBC 5.1 (32 bits) หรือ (64 bits) (หมายเลข 2) เพื่อทำการติดตั้ง ODBC 5.1
  - กรณีใช้เครื่องกอมพิวเตอร์ 32 Bits ให้ทำการติดตั้ง ODBC 5.1 (32 bits) \_
    - เมื่อกลิกปุ่ม ODBC 5.1 (32 bits) จะแสดงหน้าจอคังนี้ •

| ₿ MySQL Connector/ODBC 5 | 1 - Setup Wizard Welcome to the Setup Wizard for MySQL Connector/ODBC 5.1 The Setup Wizard will install MySQL Connector/ODBC 5.1 release 5.1.12 on your computer. To continue, dick Next. |
|--------------------------|----------------------------------------------------------------------------------------------------|
| MySQL                    | < Back Next > Cancel                                                                                                    |

] เพื่อทำงานในขั้นตอนถัดไป Next >ให้คลิกปุ่มคลิก

หมายเหตุ : กรณีไม่ขึ้นหน้าจอนี้ให้เรียกโปรแกรมจากแผ่น CD-ROM Folder ThsRegister เรียกไฟล์ "mysql-connector-odbc-5.1.12-win32.msi" จากนั้นทำขั้นตอนต่อไป

จากนั้นให้ทำการคลิกเลือก I accept the terms in the licence agreement แล้วกด -

| ปุ่ม 🕻 | Next > ดังรูป                                                                                                    |
|--------|----------------------------------------------------------------------------------------------------|
|        | B MySQL Connector/ODBC 5.1 - License Agreement                                                                                                    |
|        | License Agreement Please read the following license agreement carefully.                                                                                                    |
|        | GNU GENERAL PUBLIC LICENSE Version 2, June 1991                                                                                                    |
|        | Copyright (C) 1989, 1991 Free Software Foundation, Inc.,<br>S1 Franklin Street, Fifth Floor, Boston, MA 02110-1301 USA<br>Everyone is permitted to copy and distribute verbatim copies<br>of this license document, but changing it is not allowed.                                             |
|        | Freamble<br>The licenses for most software are designed to take away your<br>freedom to share and change it. By contrast, the GNU General Public<br>License is intended to guarantee your freedom to share and change free<br>software-to make sure the software is free for all is users. This |
|        | <ul> <li>I accept the terms in the license agreement</li> <li>I do not accept the terms in the license agreement</li> </ul>                                                                                                    |
|        | < Back Next > Cancel                                                                                                    |

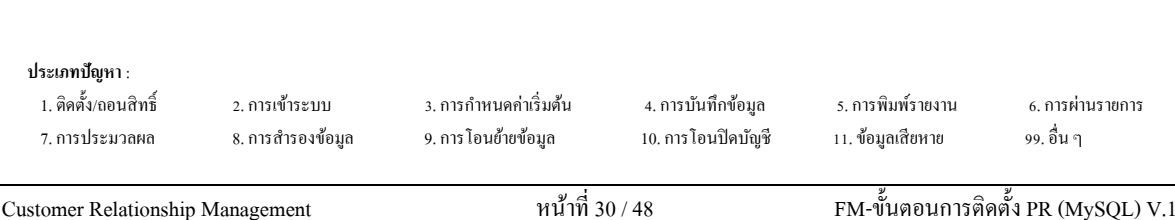

รูป

\_

- ต่อไปให้กลิกเลือก Custom แล้ว กลิกปุ่ม 📃 Next > 📃 เพื่อทำงานในขั้นตอนถัดไป ดัง

岗 MySQL Connector/ODBC 5.1 - Setup Wizard Setup Type Choose the setup type that best suits your needs. Please select a setup type. Typical Common program features will be installed. Re general use 1 Complete All program features will be installed. (Requires the most disk space.) Custom Choose which program features you want installed and where they will be installed. Recommended for advanced users. 4 < Back Next > Cancel

จากนั้นให้กดปุ่ม 📃 Next > 📃 เพื่อทำงานในขั้นตอนถัดไป ดังรูป

| B MySQL Connector/ODBC 5.1 - Setup Wizard                        |                                                                                                    |
|------------------------------------------------------------------|----------------------------------------------------------------------------------------------------|
| Custom Setup<br>Select the program features you want installed.  |                                                                                                    |
| Click on an icon in the list below to change how a feature is in | nstalled.                                                                                                  |
| MySQL Connector/ODBC 5.1.12 32-bit                               | Feature Description<br>Installs the MySQL ODBC 5. 1. 12<br>32-bit driver.<br>This feature requires 12MB on |
| Install to:<br>C:\MySQL\Connector ODBC 5.1\                      | Change                                                                                                    |
| Help < Back                                                      | Next > Cancel                                                                                              |

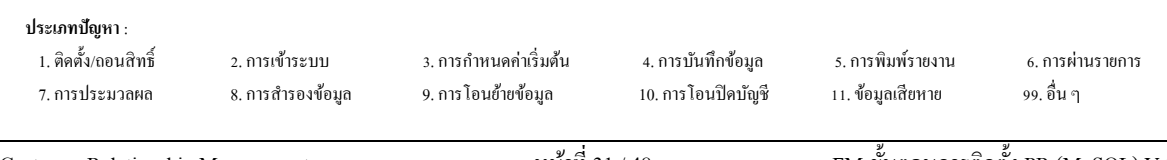

| ต่อไปให้กดปุ่ม Instal เพื่อทำการติดตั้งโปรแกรม ODBC 5.1                                                                                 |
|----------------------------------------------------------------------------------------------------|
| 滑 MySQL Connector/ODBC 5.1 - Setup Wizard                                                                                               |
| Ready to Install the Program           The wizard is ready to begin installation.                                                       |
| If you want to review or change any of your installation settings, click Back. Click Cancel to<br>exit the wizard.<br>Current Settions: |
| Setup Type:<br>Custom                                                                                                    |
| Destination Folder:<br>C:\MySQL\Connector ODBC 5.1\                                                                                     |
| < Back Install Cancel                                                                                                    |

- เมื่อทำการติดตั้งโปรแกรม ODBC 5.1 เสร็จเรียบร้อยแล้ว จะแสดงข้อความ ดังรูป

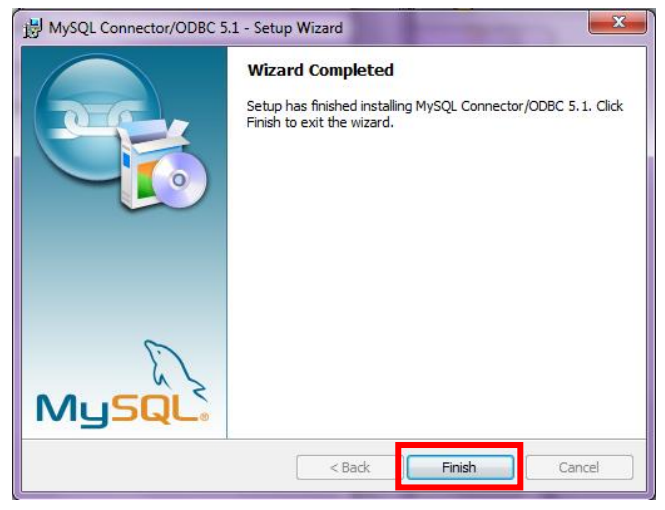

 หลังจากที่ทำการติดตั้งโปรแกรมเรียบร้อยแล้ว ให้ทำการตรวจสอบการทำการงาน Windows Application (ThaiSoftware GENiUS Register) โดยจะขึ้นให้อัตโนมัติอยู่ที่ System Tray ทางขวา ด้านล่างของ Windows ดังรูป

|   | œ     | 0    | ١       |
|---|-------|------|---------|
| - | ()    | 3    | <u></u> |
| 8 |       |      |         |
|   | Custo | mize |         |

| ประเภทปัญหา :<br>1. ติดตั้ง/ถอนสิทธิ์ | 2. การเข้าระบบ    | 3. การกำหนดค่าเริ่มต้น | 4. การบันทึกข้อมูล  | 5. การพิมพ์รายงาน | 6. การผ่านรายการ |
|---------------------------------------|-------------------|------------------------|---------------------|-------------------|------------------|
| 7. การประมวลผล                        | 8. การสำรองข้อมูล | 9. การ โอนย้ายข้อมูล   | 10. การ โอนปิคบัญชี | 11. ข้อมูลเสียหาย | 99. อื่น ๆ       |
|                                       |                   |                        |                     |                   |                  |

# ขั้นตอนการกำหนดค่าต่างๆ เพื่อเรียกใช้ฐานข้อมูล MySQL

## การจัดเก็บฐานข้อมูลสามารถแบ่งการจัดเก็บได้ 2 ประเภท

- 1. จัดเก็บฐานข้อมูลไว้ที่เครื่อง Stand Alone
- 2. จัดเก็บฐานข้อมูลไว้ที่ Server

# กรณีที่ 1 จัดเก็บฐานข้อมูลไว้ที่เครื่อง Stand Alone

| ไปที่ | Shortcut                                                                                                    |
|-------|----------------------------------------------------------------------------------------------------|
|       | ODBC Data Source Administrator     Connection Pooling   About                                                                                                    |
|       | User Data Sources:           Name         Driver           dBASE Files         Microsoft dBase Driver (*.dbf)           Excel Files         Microsoft Excel Driver (*.ks)           MS Access Database         Microsoft Access Driver (*.mdb) |
|       | An ODBC User data source stores information about how to connect to the indicated data provider. A User data source is only visible to you, and can only be used on the current machine.                                                       |
|       | OK Cancel Apply Help                                                                                                    |

Ili เมื่อผู้ใช้กลิกปุ่ม
Add... เพื่อสร้าง User Data Source (FileSC เพื่อเชื่อมต่อ ฐานข้อมูล FileSC) จะแสดงหน้าจอ Create New Data Source ให้เลือก MySQL DOBC

3.51 Driver

| Select a driver for which you want to set up a data source. | Create New Data Source |                                                                                                    | X            |
|-------------------------------------------------------------|------------------------|----------------------------------------------------------------------------------------------------|--------------|
| Carcel                                                      |                        | Select a driver for which you want to set up a<br>Name<br>Microsoft ODBC for Oracle<br>Microsoft Paradox Driver (",db )<br>Microsoft Paradox-Treiber (",db )<br>Microsoft Paradox-Treiber (",db ;<br>Microsoft Visual FoxPro Driver<br>Microsoft Visual FoxPro Driver<br>Microsoft Visual FoxPro Lieiber<br>MySOL ODBC 3.51 Driver<br>SUL Server<br>C Back Finish | data source. |

| <b>ประเภทปัญหา</b> :<br>1. ติดตั้ง/ถอนสิทธิ์<br>7. การประมวลผล | 2. การเข้าระบบ<br>8. การสำรองข้อมูล | 3. การกำหนดค่าเริ่มด้น<br>9. การ โอนข้ายข้อมูล | 4. การบันทึกข้อมูล<br>10. การโอนปัดบัญชี | 5. การพิมพ์รายงาน<br>11. ข้อมูลเสียหาย | 6. การผ่านรายการ<br>99. อื่น ๆ |
|----------------------------------------------------------------|-------------------------------------|------------------------------------------------|------------------------------------------|----------------------------------------|--------------------------------|
|                                                                |                                     |                                                |                                          |                                        |                                |

|                                     | ขั้นตอนการแก้ใขปัญหาโปรแกร                                   |
|-------------------------------------|--------------------------------------------------------------|
| มื่อผู้ใช้คลิกปุ่ม                  | 🔲 จะแสดงหน้าจอ Connector/ODBC 3.51.25 Configure              |
| Data Source                         |                                                              |
| ให้ระบุที่หน้า Login ได้แก่         |                                                              |
| Data Source Name                    | =FileSC เพื่อเชื่อมต่อฐานข้อมูลระบบรักษาความ                 |
|                                     | ปลอคภัยจึเนียสไทยซอฟท์แวร์                                   |
| • Description                       | = หมายเลข IP ของเครื่อง หรือไม่ต้องระบุกี้ได้                |
| • Server                            | = localhost                                                  |
| • User                              | = root                                                       |
| • Password                          | = root                                                       |
| • Database                          | = FileSC (ซึ่งจะต้องระบุเหมือนกันทุกเครื่องเพราะ             |
|                                     | ข้อมูลในFileSC จะใช้ร่วมกัน)                                 |
| 📉 Connector/ODBC 3.51.25 - Add Data | a Source Name                                                |
| Connector/OD                        |                                                              |
| Login Connect Options Advanced      | Connector/ODBC Configuration                                 |
| Data Source Name FileSC             | (DSN).                                                       |
| Description                         |                                                              |
| Server localhost                    |                                                              |
| User root                           |                                                              |
| Password ••••                       |                                                              |
| Database<br>DATA2<br>DATA3          |                                                              |
| DATA5<br>DATA5<br>DATA7<br>DATA8    | Ok Cancel Help                                               |
| FILENW<br>filesc<br>magic1          | -                                                            |
| mysql                               |                                                              |
| - เสร็จแล้วคลิกปุ่ม <b>Te</b> s     | est ด้องแสดงคำว่า <mark>Success; connection was made!</mark> |

] เพื่อยืนยันการติดตั้ง หลังจากการสร้าง User Data Source คลิกปุ่ม [ OK หรือ ทำการเชื่อมระหว่าง User Data Source กับฐานข้อมูล

-

### ระบบรักษาความปลอดภัยจีเนียสไทยซอฟท์แวร์

ระบบรักษาความปลอดภัยจีเนียสไทยซอฟท์แวร์ จะกล่าวถึงการใช้งานเบื้องต้น ในหัวข้อ การ กำหนดข้อมูลบริษัท, การกำหนดระดับความสามารถ, การจัดการฐานข้อมูล เลือก Shortcut

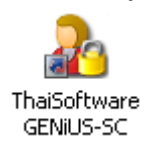

 เลือกเมนู การกำหนดข้อมูลบริษัท เพื่อบันทึกรายละเอียดของบริษัทและระบุชื่อที่เกีบ ข้อมูลของบริษัทนั้นๆ

| 🎞 กำหนดข้อมูลบริษัท   |                                        | X          |
|-----------------------|----------------------------------------|------------|
| _กำทนดข้อมอบริษัท     |                                        | 11/03/2552 |
| รบัสบริษัท            | DATA                                   |            |
| รพัสผ่าน              |                                        |            |
| ชื่อบริษัท (ไทย)      | บริษัท ตัวอย่าง จำภัด                  |            |
| ชื่อบริษัท (อังกฤษ)   | DATA                                   |            |
| ที่อยู่               | 123/7 ช.รามศ์าแทง24 ค.รามศ์าแทง        |            |
|                       | มขวงหัวหมาก เขตบางกะปี                 |            |
|                       | กรุงภาพร                               |            |
| รหัลไปรษณีย์          | 10240                                  |            |
| โทรศัพท์              | 0-2316-2258                            |            |
| แฟกซ์                 | 0-2316-2259                            |            |
| ระบุที่เก็บข้อมูล     | DATA                                   |            |
| ระบุแฟ้มรูปภาพ (Logo) | C:\GENIUS\THAISOFTWARE.BMP             | (File)     |
| E1=ช่วย อน            | F5-กับหา F7-มินณ์ F8-ลนฟิลด์ F9-ล้างวล | maa        |
|                       |                                        |            |

เลือกเมนู กำหนดระดับความสามารถ เพื่อบันทึกระดับความสามารถ ของการมีสิทธิ์ใช้
 โปรแกรมในระบบงาน

| ð.                          |             |             |            |                    |
|-----------------------------|-------------|-------------|------------|--------------------|
| ุ กำหนดระดับความสามารถ (PR) |             |             |            | 09/03/2552         |
| ระดับความสามารถ 0           |             |             |            |                    |
| ชื่อโปรแกรม                 | ເພີ່ນນ້ວນູລ | ແກ້ໄນນ້ວນູລ | ลบข้อมูล   | ເບົ້າສັວນ້ອ/ສອນຄາມ |
| เริ่มต้นการทำงาน            |             |             |            | <u>^</u>           |
| ลงวันที่ประจำวัน            |             | Y           |            | 7                  |
| แสดงผลอังกฤษ                |             |             |            | Y                  |
| แสดงผลไทย                   |             |             |            | Y                  |
| แสดงสถานะระบบปัจจุบัน       |             |             |            | Y                  |
| การสมัครงาน                 |             |             |            |                    |
| บันทึกใบสมัคร               | Y           | Y           | Y          | Y                  |
| เปลี่ยนแปลงสถานะผู้สมัคร    |             | Y           |            | Y                  |
| บันทึกผู้สมัครเป็นพนักงาน   |             | Y           |            | Y                  |
| ลบข้อมูลใบสมัคร             |             | Y           |            | Y 🗸                |
|                             |             |             |            |                    |
|                             |             |             |            |                    |
| F1=ช่วย ลบ F5=กันท          |             | F7=ພິມພ໌    | F8-ลบฟิลต์ | ล้างาอ ตกลง        |

ประเภทปัญหา : 1. ดิดดั้ง(ถอนสิทธิ์ 2. การเข้าระบบ 3. การกำหนดก่าเริ่มด้น 4. การบันทึกข้อมูล 5. การพิมพ์รายงาน 6. การผ่านรายการ 7. การประมวลผล 8. การสำรองข้อมูล 9. การโอนย้ายข้อมูล 10. การโอนปัดบัญชี 11. ข้อมูลเสียหาย 99. อื่น ๆ  เลือกเมนู กำหนดความสัมพันธ์แฟ้มข้อมูล เพื่อบันทึกข้อมูลความสัมพันธ์ระหว่าง รหัส ผู้ใช้, รหัสบริษัท, ระบบงาน, ระดับความสามารถ เพื่อผู้ใช้จะได้มีสิทธิ์ในการใช้งาน โปรแกรมของบริษัทนั้นๆ

| 28          |                                                                                                    |                                                                                                    |          |                                                                                                    |               | 09/03/2552                             |
|-------------|----------------------------------------------------------------------------------------------------|----------------------------------------------------------------------------------------------------|----------|----------------------------------------------------------------------------------------------------|---------------|----------------------------------------|
| ⊢กำห        | นดความสัมพันธ์แฟ้มข้อมูล                                                                                                    |                                                                                                    |          |                                                                                                    |               |                                        |
|             |                                                                                                    |                                                                                                    |          |                                                                                                    | -             |                                        |
|             | รทัสผู้ใช้                                                                                                    | รทัสบริษัท                                                                                           | ຣະນນຜານ  | ระดับความสามารถ                                                                                              | _             |                                        |
|             | MASTER                                                                                                    | DATA                                                                                                 | TA       | 1                                                                                                    |               |                                        |
|             |                                                                                                    |                                                                                                    |          |                                                                                                    |               |                                        |
|             |                                                                                                    |                                                                                                    |          |                                                                                                    |               |                                        |
|             |                                                                                                    |                                                                                                    |          |                                                                                                    |               |                                        |
|             |                                                                                                    |                                                                                                    |          |                                                                                                    |               |                                        |
|             |                                                                                                    |                                                                                                    |          |                                                                                                    |               |                                        |
|             |                                                                                                    |                                                                                                    |          |                                                                                                    |               |                                        |
|             |                                                                                                    |                                                                                                    |          |                                                                                                    |               |                                        |
|             |                                                                                                    |                                                                                                    |          |                                                                                                    |               |                                        |
|             |                                                                                                    |                                                                                                    |          |                                                                                                    |               |                                        |
|             | F1=ช่วย F2=ยกเลิก                                                                                                    | F3=ลบ F4=กมิ่ม                                                                                       | F5=กันทา | F7=ພື່ມພ໌                                                                                                    | F8-ลบฟิลต์ F9 | ∣⇒ถ้างาอ ตกลง                          |
| ที่ Sh<br>💇 | Ortcut OD                                                                                                    | ector<br>BC<br>Durce Adminis                                                                         | trator   |                                                                                                    |               | ?>                                     |
| ที่ Sh      | Conn<br>ortcut OD<br>ODBC Data So<br>Iser DSN Syste<br>User Data Sourco<br>Name<br>dBASE Files<br>Excel Files<br>MS Access Dat | ector<br>BC<br>m DSN   File DSN<br>es:<br>  Driver<br>  Microsoft<br>  abase   Microsoft             | trator   | Tracing Con<br>er (*.dbf)<br>r (*.xls)<br>ver (*.mdb)                                                        |               | About     Add     Remove     Configure |
| ที่ Sh      | ODBC Data So<br>ODBC Data Source<br>User Data Source<br>Mame<br>dBASE Files<br>Excel Files<br>MS Access Dat                    | ector<br>BC<br>m DSN   File DSN<br>es:<br><u>Driver</u><br>Microsoft<br>Microsoft<br>abase Microsoft | trator   | Tracing Con<br>er (°.dbf)<br>r (°.xls)<br>ver (°.mdb)<br>information abo<br>er data source is<br>nt machine. | ut how to co  | Add<br>Remove<br>Configure             |

 ผู้ใช้คลิกปุ่ม
 Add...
 เพื่อสร้าง User Data Source (สำหรับเชื่อมต่อกับ ฐานข้อมูลของแต่ละบริษัท) จะแสดงหน้าจอ Create New Data Source ให้เลือก MySQL DOBC 3.51 Driver

| Create New Data Source |                                                                                                    | Þ   |
|------------------------|----------------------------------------------------------------------------------------------------|-----|
|                        | Select a driver for which you want to set up a data sour<br>Name 1<br>Microsoft DBC for Oracle<br>Microsoft Paradox Driver (",db )<br>Microsoft Paradox Treiber (",db )<br>Microsoft Paradox Treiber (",db )<br>Microsoft Vest Treiber (",dt )<br>Microsoft Vest Text Treiber (",dt )<br>Microsoft Vest Text Text (",dt )<br>Microsoft Vest Text Text (",dt )<br>Microsoft Vest Text (Text )<br>Microsoft Vest Text (Text )<br>Microsoft Vest Text (Text )<br>Microsoft Vest (Text )<br>Microsoft Vest ) |     |
|                        | < Back Finish Cano                                                                                                    | cel |

| ประเภทปัญหา :        |                   |                        |                    |                   |                  |
|----------------------|-------------------|------------------------|--------------------|-------------------|------------------|
| 1. ติดตั้ง/ถอนสิทธิ์ | 2. การเข้าระบบ    | 3. การกำหนดค่าเริ่มต้น | 4. การบันทึกข้อมูล | 5. การพิมพ์รายงาน | 6. การผ่านรายการ |
| 7. การประมวลผล       | 8. การสำรองข้อมูล | 9. การ โอนย้ายข้อมูล   | 10. การโอนปิดบัญชี | 11. ข้อมูลเสียหาย | 99. อื่น ๆ       |
|                      |                   |                        |                    |                   |                  |

|             |                                             |                     | ขั้นตอนการ                                                      | แก้ไขปัญหาโปรแกะ         |
|-------------|---------------------------------------------|---------------------|-----------------------------------------------------------------|--------------------------|
| 🗅 เมื่อผู้ใ | ช้คลิกปุ่ม <b>Finish</b>                    | 🗋 จะแสค             | เงหน้าจอ Connector/ODBC 3                                       | .51.25 Configure         |
| Data S      | ource                                       |                     |                                                                 |                          |
| . ใา        | ห้ระบุที่หน้า Login ได้แก่                  |                     |                                                                 |                          |
| •           | Data Source Name                            | = Data (<br>นั้นๆ เ | ต้องตั้งชื่อให้ตรงกันกับชื่อฐาเ<br>พื่อเชื่อมต่อฐานข้อมลของบริบ | เข้อมูลของบริษัท<br>ศัก) |
| •           | Description                                 | = หมาย              | เลข IP ของเครื่อง หรือไม่ต้อง:                                  | ระบุก็ได้                |
| •           | Server                                      | = localh            | ost                                                             |                          |
| •           | User                                        | = root              |                                                                 |                          |
| •           | Password                                    | = root              |                                                                 |                          |
| •           | Database                                    | = ชื่อฐาง           | นข้อมูลบริษัทที่ต้องการเชื่อมต่                                 | ่อ ซึ่งต้องเลือก         |
|             |                                             | ใน Lis              | st เช่น DATA, DATA1                                             |                          |
|             | 📉 Connector/ODBC 3.51.25 - Add I            | Data Source Nar     | ne ? 🗙                                                          |                          |
|             | Connector/                                  | ODBC                |                                                                 |                          |
|             | Login Connect Options Advanced              | ]                   | Connector/ODBC Configuration                                    |                          |
|             | Data Source Name DATA                       |                     | This dialog is used to add a Data Source Name<br>(DSN).         |                          |
|             | Server localhost                            |                     |                                                                 |                          |
|             | Password ••••                               |                     |                                                                 |                          |
|             | Database DATA8<br>DFM                       |                     |                                                                 |                          |
|             | DEMO<br>EXAMPLE<br>FILENW<br>FILESC<br>data |                     | Ok Cancel Help                                                  |                          |
| - វេត       | rรีจแล้วคลิกปุ่ม <b>Te</b> s                | st ø                | องแสดงคำว่า <mark>Success; conne</mark> r                       | tion was made!           |
| - Aí        | ลิกปุ่ม Ok                                  | เพื่อยืนยัน         | เการติดตั้ง หลังจากการสร้าง L                                   | Jser Data Source         |
| ห์          | ้<br>รือ ทำการเชื่อมระหว่าง 1               | User Data           | Source กับฐานข้อมูล                                             |                          |
|             | Cancel                                      | 4                   | ∾ <b>v</b>                                                      |                          |
| - Ai        | ดกบุม                                       | เพอยทเติท           | 11112010101                                                     | a                        |
| - ค1่       | ลิกปุ่ม Help                                | เพื่อดูการ          | อธิบายรายละเอียค ของหน้าจอ                                      | นี้                      |

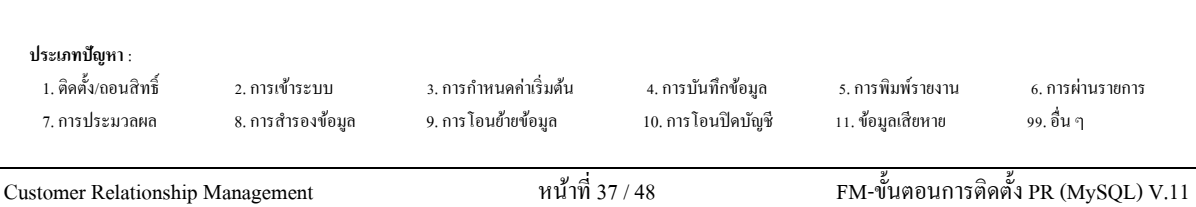

Il เมื่อผู้ใช้คลิกปุ่ม CK จะกลับไปที่หน้าจอ ODBC Data Source Administrator /

### User DSN

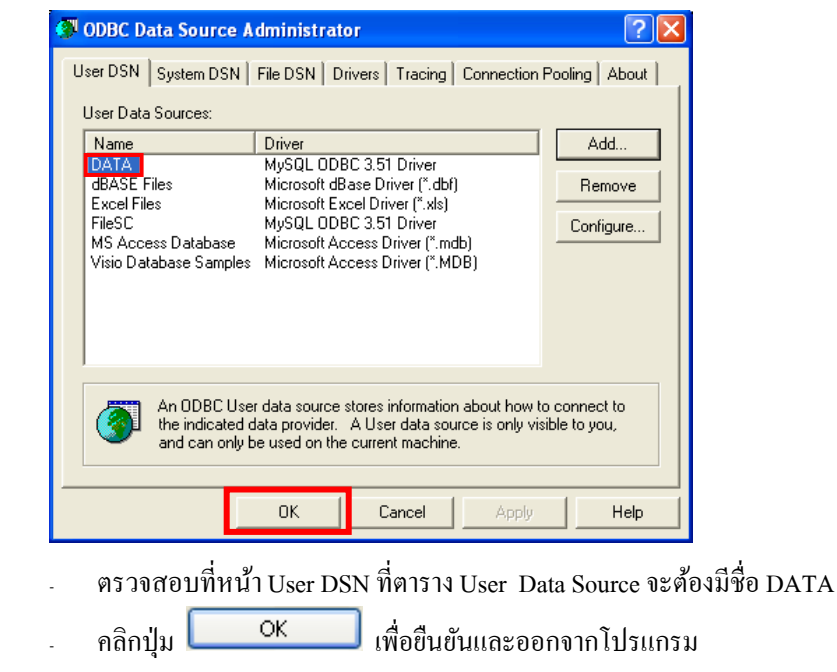

เข้าทำงานโปรแกรม ThaiSoftware GENiUS PR

ประเภทปัญหา :

1. ติดตั้ง/ถอนสิทธิ์
 7. การประมวลผล

2. การเข้าระบบ 8. การสำรองข้อมูล 3. การกำหนดก่าเริ่มต้น 9. การ โอนย้ายข้อมูล 4. การบันทึกข้อมูล 10. การโอนปิคบัญชี

5. การพิมพ์รายงาน 11. ข้อมูลเสียหาย 6. การผ่านรายการ 99. อื่น ๆ

# กรณีที่ 2 จัดเก็บฐานข้อมูลไว้ที่ Server

- แบ่งขั้นตอนการกำหนดค่าต่างๆ ออกเป็น 2 ส่วนคังนี้
- 1. การกำหนดค่าต่างๆที่เครื่อง Server
- 2. การกำหนดค่าต่างๆที่เครื่อง Client

## การกำหนดค่าต่างๆ ที่เครื่อง Server

## ทำ 2 ขั้นตอนได้แก่ Add User และกำหนดสิทธิ์ Folder MySQL ดังนี้

### Add User1

ปิด Firewall โดยไปที่ Start > Control Panel > Windows Firewall หน้า General คลิก

OK เพื่อยืนยันการ ปุ่มเลือก Off (not recommended) และคลิกปุ่ม

### ทำงาน

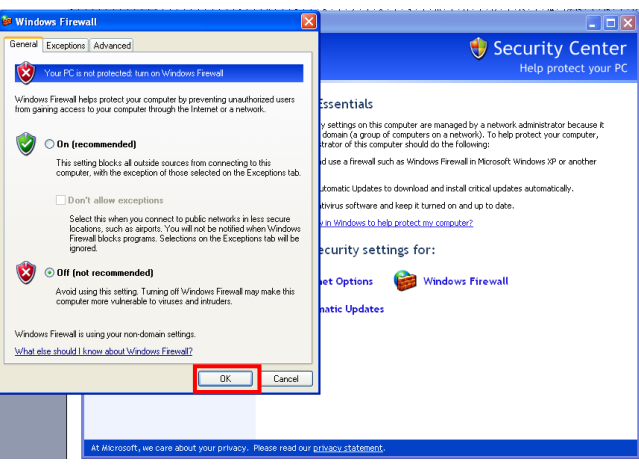

การเพิ่มและการให้สิทธิ์ผู้ใช้ เพื่อเรียกใช้ฐานข้อมูล MySQL ให้เข้าไปที่ เมนู Start >

All Programs > MySQL > MySQL Administrator

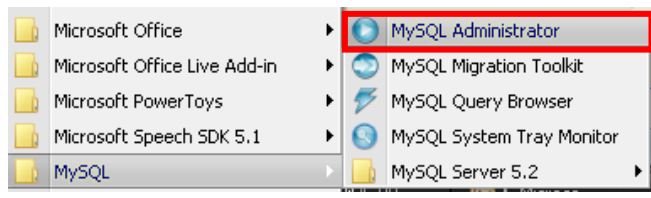

| Customer Polationshir | Managamont        | หน้าที่ 3              | 0 / 48             | FM-ขั้นตอนการติ   | and $DD (M_{\rm W} S \cap I) = V 11$ | - |
|-----------------------|-------------------|------------------------|--------------------|-------------------|--------------------------------------|---|
| 7. การประมวลผล        | 8. การสำรองข้อมูล | 9. การ โอนย้ายข้อมูล   | 10. การโอนปิดบัญชี | 11. ข้อมูลเสียหาย | 99. อื่น ๆ                           |   |
| 1. ติดตั้ง/ถอนสิทธิ์  | 2. การเข้าระบบ    | 3. การกำหนดค่าเริ่มต้น | 4. การบันทึกข้อมูล | 5. การพิมพ์รายงาน | 6. การผ่านรายการ                     |   |
| ประเภทปัญหา           |                   |                        |                    |                   |                                      |   |
|                       |                   |                        |                    |                   |                                      |   |

จะแสดงหน้าจอ MySQL Administrator 1.2.12 ให้ระบุ

- Server <u>H</u>ost = localhost •
- User = root

-

Password = root

| MySQL Adminis                                                                         | trator 1.2.12 🛛 🔀                                                                                                    |
|---------------------------------------------------------------------------------------|----------------------------------------------------------------------------------------------------|
| MysqL<br>Administra                                                                   | ator                                                                                                    |
| Connect to M                                                                          | ySQL Server Instance                                                                                                    |
| Stored <u>C</u> o                                                                     | nnection:                                                                                                    |
| Se                                                                                    | ver <u>H</u> ost: localhost P <u>o</u> rt: 3306                                                                                 |
| <u> </u>                                                                              | eassword:                                                                                                    |
| อผู้ใช้คลิกปุ่ม<br>onnection                                                          | OK จะแสดงหน้าจอ MySQL Admi                                                                                                    |
| MySQL Administrator - C<br>e Edit View Tools Window                                   | onnection: rootølocalhost:3306<br>MySQLEtxerprise Help                                                                          |
| Server Information<br>Service Control<br>Startup Variables                            | User Information Schema Privileges   Resources                                                                                  |
| Server Connections                                                                    | Cogin Information     MySQL User     The user has to enter this MySQL User name to connect to     the MySQL Server              |
| 🍯 Server Logs<br>📕 Replication Status<br>🍯 Backup                                     | Password Fill out this field you want to set the user's password Contim Password Agein, enter the user's password to contim     |
| Flestore Catalogs                                                                     | Additional Information           Full Name:         The user's full name           Description:         Additional description: |
| ers Accounts                                                                          | Email:         The user's email address           Contract Information:         Optional contact information                    |
| Add new user<br>Cione user<br>Delete user                                             | Lood from dik<br>Clear Image                                                                                                    |
| Remove host from which the     Remove host from which the     Show hosts in user list | b the user can connect                                                                                                    |

ให้กลิกที่ User Administration ให้เป็นสีน้ำเงิน จากนั้นให้ไปในส่วนกรอบที่มีกำว่า root คลิกขวาตรงพื้นที่ว่าง ให้เลือก Add new user

| <b>ประเภทปัญหา</b> :<br>1. ติดตั้ง/ถอนสิทธิ์<br>7. การประมวลผล | 2. การเข้าระบบ<br>8. การสำรองข้อมูล | 3. การกำหนดค่าเริ่มต้น<br>9. การโอนฮ้ายข้อมูล | 4. การบันทึกข้อมูล<br>10. การโอนปิดบัญชี | 5. การพิมพ์รายงาน<br>11. ข้อมูลเสียหาย | 6. การผ่านราชการ<br>99. อื่น ๆ |
|----------------------------------------------------------------|-------------------------------------|-----------------------------------------------|------------------------------------------|----------------------------------------|--------------------------------|
| Customer Relationship                                          | Management                          | หน้าที่ 4                                     | 0 / 48                                   | FM-ขั้นตอนการติ                        | ดตั้ง PR (MySQL) V.11          |

ที่ Tab User Information ให้ระบุข้อมูล

•

\_

- = user1 (เปลี่ยนแปลงได้) MySQL User
- = user1 (เปลี่ยนแปลงได้) Password
- = user1 (เปลี่ยนแปลงได้) Confirm Password

| MySQL Administrator - Conr   | ection: root@localhost:3306                                               |
|------------------------------|---------------------------------------------------------------------------|
| Hie Edit View Tools Window M | /SQL Enterprise Help                                                      |
| Server Information           | User Information Schema Privileges Resources                              |
| Service Control              | A New User@ann bost                                                       |
| Startup Variables            | Login and additional information on the user                              |
| Sea User Administration      | -Login Information                                                        |
| 星 Server Connections         | MuSQL User user1 The user has to enter this MySQL User name to connect to |
| 🔞 Health                     | the MySQL Server                                                          |
| Server Logs                  | Password: Fill out this field if you want to set the user's password      |
| Replication Status           | Confirm Password: XXXXX Again anter the use's password to confirm         |
| 🚮 Backup                     | Again, one de deste passed de commit                                      |
| a Restore                    | -Additional Information                                                   |
| 🙆 Catalogs                   | Full Name                                                                 |
|                              |                                                                           |
| Users Accounts               | Description: Additional description of the user                           |
| $\mathbf{P}$                 | Email: The user's email address                                           |
| Soot 🔒                       | Contact Information: Dotional contact information                         |
| S New User                   |                                                                           |
|                              |                                                                           |
|                              | Icon:                                                                     |
|                              |                                                                           |
|                              | Ulear Image                                                               |
|                              |                                                                           |
| a (                          | Annha altana an                                                           |
| จากบับคลิกปุ่น               | Apply changes เพื่อยื่นยับ                                                |
| ា ៣ ក ក ព ព ព ព ព            | INOULOU                                                                   |

การให้สิทธิ์การใช้ฐานข้อมูล ให้คลิกที่ USER1 แล้วไปที่หน้า Schema Privileges โดย มาเลือกที่ช่อง Schemata คลิกที่ฐานข้อมูลที่สร้างไว้

| 0                                                                                                    | MySQL Administrator - Connection: root@localhost:3306 – 🗖 🗙                                                                                                    |
|----------------------------------------------------------------------------------------------------|----------------------------------------------------------------------------------------------------|
| File Edit View Tools Window                                                                                                    | MySQL Enterprise Help                                                                                                    |
| Server Information Server Information Server Information Startup Variables User Administration Replication Status Replication Status Replication S | Internation       Schema Privileges       Resources         Schema Privileges assigned to the Liter       Schema Privileges       Rest Error Grants th         Schema Privileges       Assigned Privileges       Rest Error Grants th         Image: Schema Privileges       Image: Schema Privileges       Image: Schema Privileges         Image: Schema Privileges       Image: Schema Privileges       Image: Schema Privileges         Image: Schema Privileges       Image: Schema Privileges       Image: Schema Privileges         Image: Schema Privileges       Image: Schema Privileges       Image: Schema Privileges         Image: Schema Privileges       Image: Schema Privileges       Image: Schema Privileges         Image: Schema Privileges       Image: Schema Privileges       Image: Schema Privileges         Image: Schema Privileges       Image: Schema Privileges       Image: Schema Privileges         Image: Schema Privileges       Image: Schema Privileges       Image: Schema Privileges         Image: Schema Privileges       Image: Schema Privileges       Image: Schema Privileges         Image: Schema Privileges       Image: Schema Privileges       Image: Schema Privileges         Image: Schema Privileges       Image: Schema Privileges       Image: Schema Privileges         Image: Schema Privileges       Image: Schema Privileges       Image: Schema Privileges |
|                                                                                                    | Add new user Apply changes Discard changes                                                                                                    |
|                                                                                                    |                                                                                                    |
| จากนั้นกคที่ปุ่ม                                                                                                    | ~~                                                                                                    |

| <b>ประเภทปัญหา</b> :<br>1. ติดตั้ง/ถอนสิทธิ์<br>7. การประมวลผล | 2. การเข้าระบบ<br>8. การสำรองข้อมูล | 3. การกำหนดค่าเริ่มด้น<br>9. การ โอนข้ายข้อมูล | 4. การบันทึกข้อมูล<br>10. การโอนปิดบัญชี | 5. การพิมพ์รายงาน<br>11. ข้อมูลเสียหาย | 6. การผ่านรายการ<br>99. อื่น ๆ |   |
|----------------------------------------------------------------|-------------------------------------|------------------------------------------------|------------------------------------------|----------------------------------------|--------------------------------|---|
| Customer Relationship                                          | Management                          | หน้าที่ 4                                      | -1 / 48                                  | FM-ขั้นตอนการติ                        | ดตั้ง PR (MySQL) V.1           | 1 |

เมื่อกคที่ปุ่ม < ข้อมูลที่อยู่ในช่อง Available Privileges จะย้ายมาอยู่ที่ช่อง

#### Assigned Privileges

| 0    |                                                                                                    |                                                                                                    |                                                         |           | MySQL Administrator -                                                                                                    | Connection: root@loca                                                                                                    | alhost:33 | 06                   | - 🗆 🗡           |
|------|----------------------------------------------------------------------------------------------------|----------------------------------------------------------------------------------------------------|---------------------------------------------------------|-----------|----------------------------------------------------------------------------------------------------|----------------------------------------------------------------------------------------------------|-----------|----------------------|-----------------|
| File | Edit                                                                                                    | View                                                                                                    | Tools                                                   | Window    | MySQL Enterprise Help                                                                                                    |                                                                                                    |           |                      |                 |
|      | Edit<br>Server<br>Servio<br>Startu<br>User A<br>Server<br>Health<br>Server<br>Replica<br>Backup<br>Restor<br>Catalo | View<br>r Informa<br>e Contro<br>p Variabi<br>kdministr.<br>r Connec<br>r<br>connec<br>r<br>connec<br>r<br>contro<br>r<br>contro<br>p variabi<br>kdministr.<br>r<br>contro<br>r<br>contro<br>contro<br>contro<br>con | Tools<br>Aution<br>Aution<br>Aution<br>Autions<br>Autus | Windowa ( | MySQL Enterprise Help<br>User Information Schema Priv<br>New User<br>Schematia<br>Defension<br>Resc<br>Resc<br>Stream<br>Stream<br>Str | Index to the User<br>Assgned Phyleges<br>Assgned Phyleges<br>Assgned Phy | × × × ×   | Available Privileges |                 |
|      |                                                                                                    |                                                                                                    |                                                         |           |                                                                                                    | Add new t                                                                                                    | user      | Apply changes        | Discard changes |

เมื่อให้สิทธิ์การใช้ฐานข้อมูลครบแล้ว จากนั้นคลิกปุ่ม Apply changes เพื่อ Save ข้อมูล

 การกำหนดค่าต่างๆ ระหว่าง ฐานข้อมูล MySQL กับ ODBC จะเหมือนกับ กำหนดที่ เกรื่อง Stand Alone

## กำหนดสิทธิ์ Folder MySQL

ไป My Computer คับเบิ้ลกลิกเลือก drive ที่ติดตั้งฐานข้อมูล จากนั้นกลิกเลือก Folder MySQL กลิกเมาส์ขวา เลือก Sharing and security....

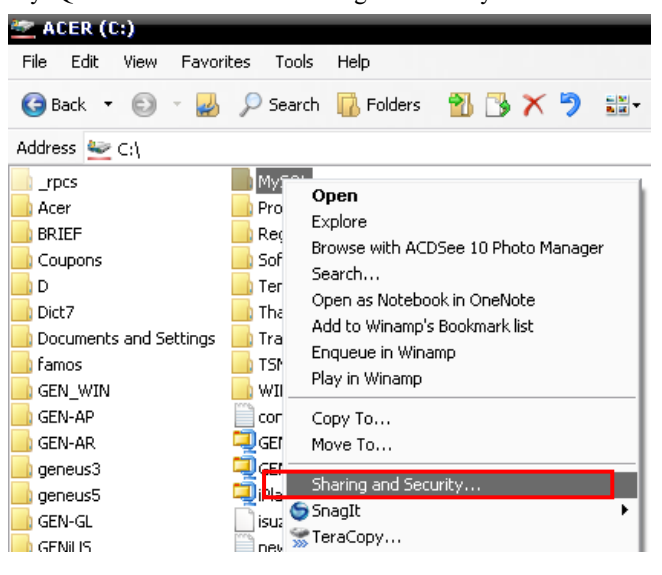

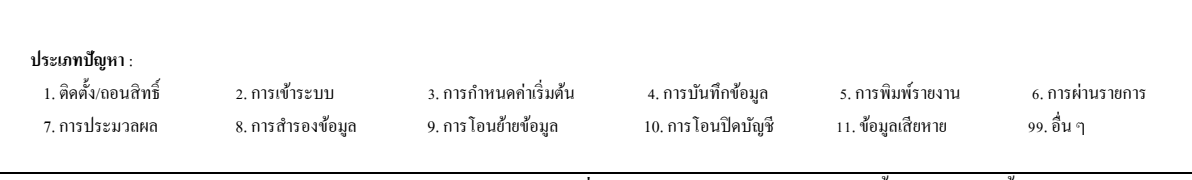

|                                                         | - เลื่                              | ้อก Share this folder จากนั้นกดปุ่ม                                                                                                    |
|---------------------------------------------------------|-------------------------------------|----------------------------------------------------------------------------------------------------|
|                                                         |                                     | MySQL Properties                                                                                                    |
|                                                         |                                     | General Sharing Security Customize                                                                                                    |
|                                                         |                                     | You can share this folder with other users on your<br>network. To enable sharing for this folder, click Share this<br>folder.                                                                              |
|                                                         |                                     | O Do not share this folder                                                                                                    |
|                                                         |                                     | Share this folder                                                                                                    |
|                                                         |                                     | Share name: MySQL                                                                                                    |
|                                                         |                                     |                                                                                                    |
|                                                         |                                     | O ser limit: ⊚ Maximum allowed<br>○ Allow this number of users:                                                                                                    |
|                                                         |                                     | To set permissions for users who access this Permissions                                                                                                    |
|                                                         |                                     | To configure settings for offline access, click Caching Caching                                                                                                    |
|                                                         |                                     | Windows Firewall is configured to allow this folder to be shared with other computers on the network.<br><u>View your Windows Firewall settings</u>                                                        |
|                                                         |                                     |                                                                                                    |
|                                                         |                                     | OK Cancel Apply                                                                                                    |
|                                                         | - n                                 | าหนดสิทธิ์ Full control                                                                                                    |
|                                                         |                                     | Permissions for MySQL                                                                                                    |
|                                                         |                                     | Share Permissions                                                                                                    |
|                                                         |                                     | Group or user names:                                                                                                    |
|                                                         |                                     | St Everyone                                                                                                    |
|                                                         |                                     | Add Remove                                                                                                    |
|                                                         |                                     | Permissions for Everyone Allow Deny                                                                                                    |
|                                                         |                                     | Full Control     Image       Change     Image                                                                                                    |
|                                                         |                                     | Read                                                                                                    |
|                                                         |                                     | OK Cancel Apply                                                                                                    |
| ประเภทปัญหา :<br>1. ติดตั้ง/ถอนสิทธิ์<br>7. การประมวลผล | 2. การเข้าระบบ<br>8. การสำรองข้อมูล | 3. การกำหนดก่าเริ่มต้น         4. การบันทึกข้อมูล         5. การพิมพ์รายงาน         6. การผ่านรายการ           9. การโอนย้ายข้อมูล         10. การโอนปิดบัญชี         11. ข้อมูลเสียหาย         99. อื่น ๆ |

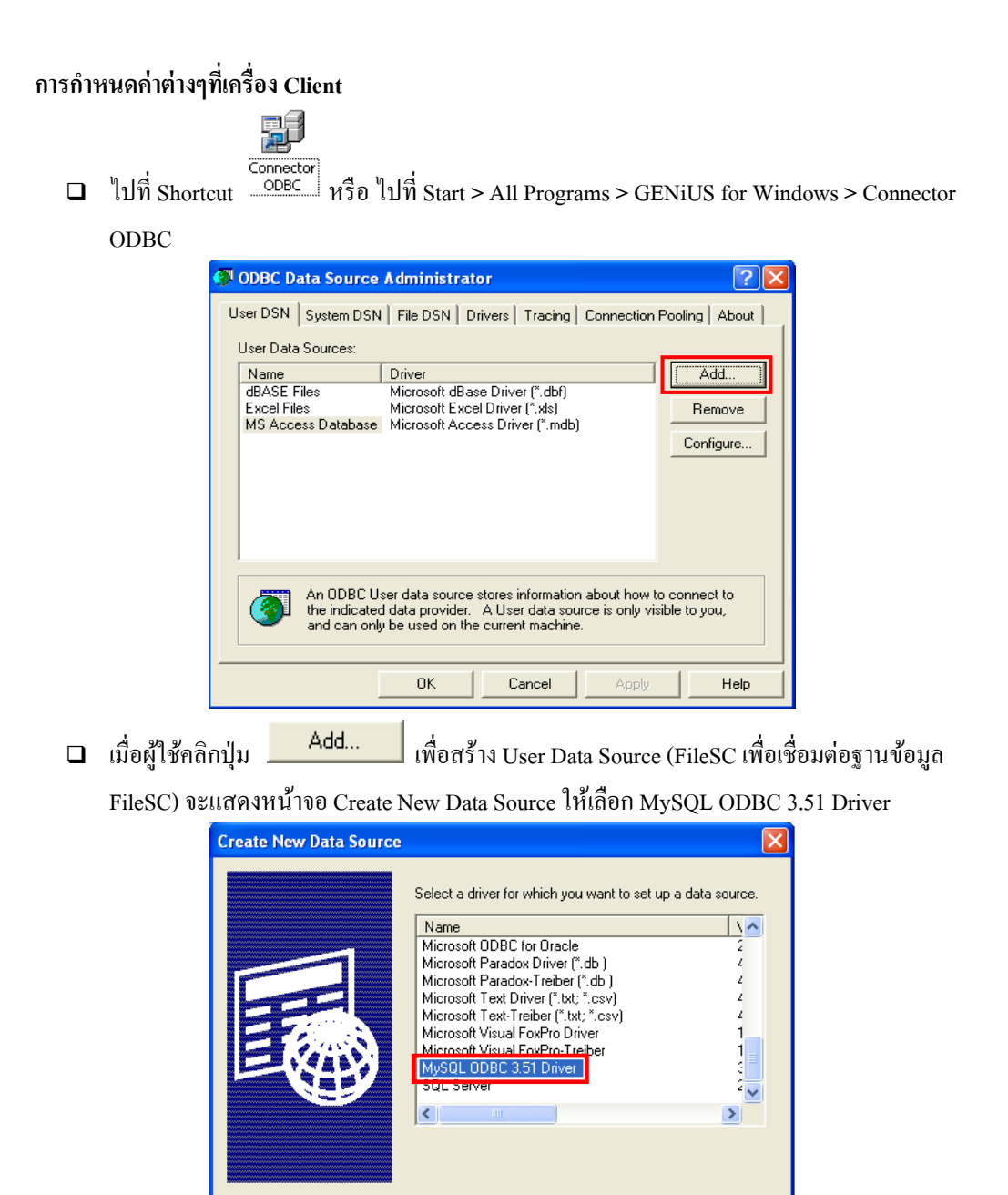

Finish

Cancel

# ประเภทปัญหา : 1. ดิดตั้ง/ถอนสิทธิ์ 2. การเข้าระบบ 3. การกำหนดค่าเริ่มต้น 4. การบันทึกข้อมูล 5. การพิมพ์รายงาน 6. การผ่านรายการ 7. การประมวลผล 8. การสำรองข้อมูล 9. การโอนย้ายข้อมูล 10. การโอนปิดบัญชี 11. ข้อมูลเสียหาย 99. อื่น ๆ

Customer Relationship Management

III เมื่อผู้ใช้กลิกปุ่ม Finish จะแสดงหน้าจอ Connector / ODBC 3.51.25 Add Data

Source Name

ให้ระบุที่หน้า Login ได้แก่

Server

- Data Source Name = FileSC เพื่อเชื่อมต่อฐานข้อมูลระบบรักษาความ ปลอดภัยจีเนียสไทยซอฟท์แวร์
- Description = หมายเลข IP Address ของเครื่อง หรือไม่ต้องระบุได้
  - = หมายเลข IP Address ของเครื่อง Server เช่น 192.168.16.242
- User = userl (ระบุ user ที่สร้างไว้)
- Password = user1 (ระบุ password ที่สร้างไว้)
- Database = FileSC (ซึ่งจะต้องระบุเหมือนกันทุกเครื่องเพราะ
  - ข้อมูลในFileSC จะใช้ร่วมกันทุกบริษัท)

| 17 | Connector/OD    | BC 3.51.25 - Add Data Source        | Nam | e 🛛 🛛 🚺                                                 |
|----|-----------------|-------------------------------------|-----|---------------------------------------------------------|
|    | C               | Connector/ODBC                      |     | My <mark>sq</mark> L                                    |
| С  | Login Connect   | Cptions Advanced                    |     | Connector/ODBC Configuration                            |
|    | Data Source Nam | e Fiesc                             |     | This dialog is used to add a Data Source Name<br>(CSN). |
|    | Description     | 192.163.16.242                      |     |                                                         |
|    | Server          | 192.163.16.242                      |     |                                                         |
|    | User            | user 1                              |     |                                                         |
|    | Password        | ****                                |     |                                                         |
|    | Database        | DATA2<br>DATA3<br>DATA4             |     |                                                         |
|    |                 | DATAS<br>DATA7<br>DATA8             | Ľ   | Ok Cancel Help                                          |
|    |                 | FILENW<br>Filesc<br>megic1<br>mysql |     |                                                         |

ประเภทปัญหา :

1. ติดตั้ง/ถอนสิทธิ์ 7. การประมวลผล

2. การเข้าระบบ 8. การสำรองข้อมูล 3. การกำหนดก่าเริ่มต้น 9. การ โอนย้ายข้อมูล 4. การบันทึกข้อมูล 10. การโอนปีคบัญชี

5. การพิมพ์รายงาน 11. ข้อมูลเสียหาย 6. การผ่านรายการ 99. อื่น ๆ

Customer Relationship Management

🗖 เมื่อผู้ใช้คลิกปุ่ม 🦲 OK จะกลับไปที่หน้าจอ ODBC Data Source Administrator /

User DSN

| ODBC Data Sources     User DSN System     User Data Sources     Name     dBASE Files     Excel Files     FileSC     M5 Access Data | rce Administrator<br>DSN   File DSN   Drivers   Tracing   Conner<br>Driver<br>Microsoft dBase Driver (".dbf)<br>Microsoft Rcel Driver (".dbf)<br>MySQL ODBC 3.51 Driver<br>base Microsoft Access Driver (".mdb) | Ction Pooling About Add                  |
|----------------------------------------------------------------------------------------------------|----------------------------------------------------------------------------------------------------|------------------------------------------|
| An ODI<br>the indi<br>and ca                                                                                                    | BC User data source stores information about<br>icated data provider. A User data source is or<br>n only be used on the current machine.                                                                        | how to connect to<br>nly visible to you, |

- ตรวจสอบที่หน้า User DSN ที่ตาราง User Data Source จะต้องมีชื่อ FileSC
- ผู้ใช้คลิกปุ่ม
   Add...
   เพื่อสร้าง User Data Source (สำหรับเชื่อมต่อกับฐานข้อมูลของ แต่ละบริษัท) จะแสดงหน้าจอ Create New Data Source ให้เลือก MySQL ODBC 3.51 Driver

| Create New Data Source | Select a driver for which you want to set up a                                                                                                    | data source. |
|------------------------|----------------------------------------------------------------------------------------------------|--------------|
|                        | Name<br>Microsoft DDBC for Oracle<br>Microsoft Paradox Driver (".db.)<br>Microsoft Paradox-Treiber (".db.)<br>Microsoft Text: Driver (".txt; ".csv)<br>Microsoft Text: Treiber (".txt; ".csv)<br>Microsoft Visual FoxPro Driver<br>Microsoft Visual FoxPro-Treiber<br>MSGL DDBC 3.51 Driver<br>SQL Server |              |
|                        | < Back Finish                                                                                                    | Cancel       |

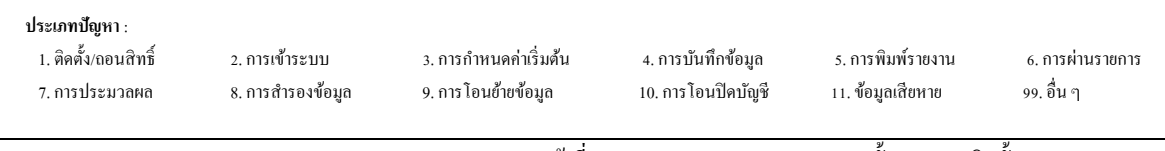

มื่อผู้ใช้กลิกปุ่ม Finish จะแสดงหน้าจอ Connector / ODBC 3.51.25 Configure

Data Source

ให้ระบุที่หน้า Login ได้แก่

Server

Password

Database

- Data Source Name = Data (ต้องตั้งชื่อให้ตรงกันกับชื่อฐานข้อมูลของบริษัท นั้นๆ เพื่อเชื่อมต่อฐานข้อมูลของบริษัท)
- Description = หมายเลข IP ของเครื่อง หรือไม่ต้องระบุกี่ได้
  - = หมายเลข IP Address ของเครื่อง Server เช่น 192.168.16.242
  - User = user1 (ระบุ user ที่สร้างไว้)
    - = user1 (ระบุ password ที่สร้างไว้)
    - = ชื่อฐานข้อมูลบริษัทที่ต้องการเชื่อมต่อ ซึ่งต้องเลือก

ใน List เช่น DATA, DATA1

| 📉 Conne | 📉 Connector/ODBC 3.51.25 - Add Data Source Name 🛛 🕜 [ |                          |   | e 🛛 🖓 🔀                                                 |
|---------|-------------------------------------------------------|--------------------------|---|---------------------------------------------------------|
|         | Co                                                    | onnector/ODBC            |   | MySQL                                                   |
| Login   | Connect Op                                            | tions Advanced           |   | Connector/ODBC Configuration                            |
| Data S  | urce Name                                             | DATA                     |   | This dialog is used to add a Data Source Name<br>(DSN). |
| Descrip | tion                                                  | 192.168.16.242           |   |                                                         |
| Server  | l                                                     | 192,168.16.242           |   |                                                         |
| User    | I                                                     | user1                    |   |                                                         |
| Passwo  | rd                                                    | ••••                     |   |                                                         |
| Databa  | se                                                    | DATA12<br>DATA14<br>DATA |   |                                                         |
|         |                                                       | DATA3<br>DATA4<br>DATA5  | Ľ | Ok Cancel Help                                          |

ประเภทปัญหา :

1. ติดตั้ง/ถอนสิทธิ์ 7. การประมวลผล

2. การเข้าระบบ 8. การสำรองข้อมูล 3. การกำหนดก่าเริ่มต้น 9. การ โอนย้ายข้อมูล 4. การบันทึกข้อมูล 10. การโอนปิดบัญชี

5. การพิมพ์รายงาน 11. ข้อมูลเสียหาย 6. การผ่านรายการ 99. อื่น ๆ

Customer Relationship Management

เมื่อผู้ใช้คลิกปุ่ม

**OK** จะกลับไปที่หน้าจอ ODBC Data Source Administrator /

User DSN ตรวจสอบที่หน้า User DSN ที่ตาราง User Data Source จะต้องมีชื่อ DATA

| 💷 ODBC Data Source Ad                                                                                                    | lministrator                                                                                                    | ? 🛛                                    |
|----------------------------------------------------------------------------------------------------|----------------------------------------------------------------------------------------------------|----------------------------------------|
| User DSN System DSN F<br>User Data Sources:<br>Name<br>DATA<br>dBASE Files<br>Excel Files<br>FileSC<br>MS Access Database<br>Visio Database Samples | File DSN Drivers Tracing Connection F<br>Driver<br>MySQL ODBC 3.51 Driver<br>Microsoft dBase Driver (*.dbf)<br>Microsoft Excel Driver (*.dbf)<br>Microsoft Access Driver (*.mdb)<br>Microsoft Access Driver (*.MDB) | Pooling About Add Add Remove Configure |
| An ODBC User<br>the indicated da<br>and can only be                                                                                                 | data source stores information about how to<br>ata provider. A User data source is only vis<br>a used on the current machine.<br>OK Cancel Apply                                                                    | ) connect to<br>ible to you,<br>Help   |

ผู้ใช้กลิกเลือก start > All Programs > Genius for Windows > Connector Magic

|                | 💼 Genius for Windows        | ŀ | 🔝 Connector Magic        |
|----------------|-----------------------------|---|--------------------------|
|                | 🛅 Genius License            | F | 🗃 Connector ODBC         |
|                | 🛅 Pervasive                 | • | 🐻 ThaiSoftware GENiUS-PR |
|                | 🐉 Pervasive System Analyzer |   | 👌 ThaiSoftware GENiUS-SC |
|                | 🛅 WinZip                    | • |                          |
|                | 🛅 NetOp School              | • |                          |
| All Programs 🜔 | 🖮 ESET                      | • |                          |

จะแสดงหน้าจอ Connector Magic

|            | Connector Magic                                                  |  |
|------------|------------------------------------------------------------------|--|
|            | Server : 192.168.16.242                                          |  |
|            | User : User1                                                     |  |
|            | Password : user1                                                 |  |
|            | ок                                                               |  |
| -          | erver = หมายเลข IP Address ของเกรื่อง Server เช่น 192.168.16.242 |  |
| -          | Jser = user1 (ระบุ user ที่สร้างไว้)                             |  |
| -          | Password = user1 (ระบุ password ที่สร้างไว้)                     |  |
| คลิกปุ่ม [ | OK เพื่อยืนยันการส่งค่า เพื่อทำการเชื่อมต่อ ระบบงานกับฐานข้อมูล  |  |
| MySQL      |                                                                  |  |
|            |                                                                  |  |
|            |                                                                  |  |
|            |                                                                  |  |

1. ติคตั้ง/ถอนสิทธิ์ 7. การประมวลผล

2. การเข้าระบบ 8. การสำรองข้อมูล

3. การกำหนดค่าเริ่มต้น
 4.
 9. การโอนย้ายข้อมูล
 10.

4. การบันทึกข้อมูล 10. การโอนปิคบัญชี การพิมพ์รายงาน
 11. ข้อมูลเสียหาย

6. การผ่านรายการ 99. อื่น ๆ